## Verohallinnon varmennepalvelu – kuvaus PKI-järjestelmästä ja rajapinnoista

Verohallinto

#### Versiohistoria

| Versio | Päivämäärä | Kuvaus                                                                                                    |
|--------|------------|----------------------------------------------------------------------------------------------------|
| 1.0    | 19.9.2024  | Julkaistu uusi dokumentti, jossa kuvataan Verohallinnon varmennepalvelun osat, palvelun käyttö, rajapinnan<br>palvelut ja niiden tietosisältö. Lisäksi dokumentissa on testipenkin kuvaus ja esimerkkejä käytön tueksi. |

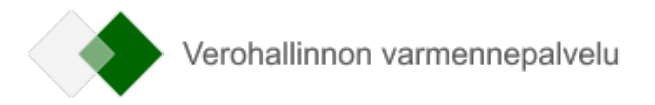

### SISÄLLYS

| 1 | YI  | leistä Verohallinnon varmennepalvelusta                                         | 5  |
|---|-----|---------------------------------------------------------------------------------|----|
|   | 1.1 | Varmennepalvelun osat ja palvelun käyttö                                        | 5  |
|   | 1.2 | Varmenteiden käyttötarkoitukset ja tyypit                                       | 5  |
|   | 1.3 | Varmenteiden tilaaminen                                                         | 6  |
|   | 1.4 | Varmenteiden noutaminen                                                         |    |
|   | 1.5 | Varmenteiden sulkeminen                                                         |    |
|   | 1.6 | Varmenteiden elinkaari ja uusiminen                                             |    |
| 2 | Sa  | anasto ja lyhenteet                                                             | 14 |
| 3 | Ra  | ajapinnan nimiavaruudet, merkistö ja lukuohje                                   | 16 |
|   | 3.1 | PKI-järjestelmän Web Service -rajapinta                                         |    |
|   | 3.2 | Skeema                                                                          |    |
|   | 3.3 | Merkistö                                                                        |    |
|   | 3.4 | Kaavioiden lukuohje                                                             | 17 |
| 4 | Ra  | ajapinnan palvelut ja virheiden käsittely                                       | 19 |
|   | 4.1 | Rajapinnan palvelut                                                             |    |
|   | 4.2 | Sanomien allekirjoitus                                                          | 20 |
|   | 4.3 | Virheiden käsittely                                                             | 20 |
| 5 | Ra  | ajapinnan palveluiden tietosisältö                                              | 21 |
|   | 5.1 | Uuden varmenteen pyytäminen – pyyntösanoma (SignNewCertificateRequest)          | 21 |
|   | 5.2 | Uuden varmenteen pyytäminen – vastaussanoma (SignNewCertificateResponse)        | 22 |
|   | 5.3 | Voimassa olevan varmenteen uusiminen – pyyntösanoma (RenewCertificateRequest)   | 23 |
|   | 5.4 | Voimassa olevan varmenteen uusiminen – vastaussanoma (RenewCertificateResponse) | 24 |
|   | 5.5 | Varmenteen noutaminen – pyyntösanoma (GetCertificateRequest)                    |    |
|   | 5.6 | Varmenteen noutaminen – vastaussanoma (GetCertificateResponse)                  | 27 |
|   | 5.7 | Sanoman käsittelyn lopputulos (Result)                                          | 28 |
| 6 | Vi  | irhekoodit ja virhekoodien selitteet                                            | 30 |
| 7 | Te  | estipenkin ohjeet                                                               | 33 |
|   | 7.1 | Testimateriaali                                                                 | 33 |
|   |     | 7.1.1 Testipenkin palveluissa käytettävät parametrit                            | 33 |

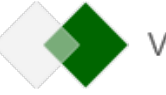

|    | 7.2 | Testipenkin yhteysosoite                                             | . 35 |
|----|-----|----------------------------------------------------------------------|------|
|    | 7.3 | Testipenkin palveluiden virhetilanteet                               | . 35 |
| 8  | E   | simerkkisanomia                                                      | .37  |
|    | 8.1 | Varmenteen nouto (getCertificate)                                    | . 37 |
|    | 8.2 | Varmenteen uusiminen (renewCertificate)                              | . 38 |
| 9  | E   | simerkki varmenteen uusimisesta ja allekirjoituksen (CSR) luomisesta | .42  |
| 1( | ) А | llekirjoituksen (CSR) luonti Windowsin MMC-työkalulla                | .48  |

### 1 YLEISTÄ VEROHALLINNON VARMENNEPALVELUSTA

### 1.1 Varmennepalvelun osat ja palvelun käyttö

Verohallinnon varmennepalvelu koostuu taustalla olevasta PKI-järjestelmästä ja asiointipalvelusta, joka on varmennepalvelun selaimessa käytettävä asiakkaan käyttöliittymä. Verohallinnon varmennepalvelun varmenteita hyödyntävät organisaatiot, jotka toimittavat tai noutavat aineistoja teknisten rajapintojen kautta tai kyselevät tietoja järjestelmistä rajapintapalveluiden avulla. Varmenne myönnetään organisaatiolle, joka vastaa tietojen toimittamisesta tai jolla on oikeus saada tietoja. Varmennepalvelusta saa varmenteita sekä testaukseen että tuotantokäyttöön.

Verohallinto myöntää asiakkaille varmenteita Verohallinnon, tulorekisterin ja positiivisen luottotietorekisterin rajapintoihin. Tässä dokumentissa kuvataan järjestelmän käyttö yleisesti ja vain tekniseltä kannalta. Kun käytät eri tahojen rajapintoja, tutustu aina myös kyseisen tahon omiin ohjeisiin. Esimerkiksi tulorekisterin tietojen käyttämiseen tai luottotietorekisterin tietojen hyödyntämiseen tarvitaan tietolupa, jota haetaan suoraan kyseiseltä taholta. Verohallinnon varmenteet perustuvat PKI-ratkaisuun (Public Key Infrastructure). Asiakkaalla on yksi tai useampi avainpari (yksityinen ja julkinen avain) ja avainpariin liittyvä varmenne, joka on X.509-standardin mukainen. Varmennetta käytetään asiakkaan tunnistamiseen ja asiakkaan lähettämän aineiston allekirjoittamiseen sähköisellä allekirjoituksella (XML Signature).

Asiakas hallinnoi organisaationsa rajapintaoikeuksia ja varmenteita varmennepalvelun asiointipalvelussa. Palvelussa asiakas tekee rajapintahakemukset, tilaa varmenteet ja ylläpitää varmenteiden tietoja. Varmenteet luodaan ja säilytetään taustalla olevassa PKI-järjestelmässä. Varmenteen voi noutaa joko asiointipalvelussa tai PKI-järjestelmän rajapinnan kautta.

Asiointipalveluun kirjaudutaan sivulla Verohallinnon varmennepalvelu. Samoilla sivuilla ohjeistetaan rajapintahakemusten ja varmennetilausten tekeminen testauksen ja tuotannon tilanteissa. Palveluun tunnistaudutaan pankkitunnuksilla, mobiilivarmenteella tai varmennekortilla.

### 1.2 Varmenteiden käyttötarkoitukset ja tyypit

Varmenteet myönnetään aina tiettyyn käyttötarkoitukseen tietylle asiakkaalle, eikä niitä voi käyttää alkuperäisestä poikkeavaan tarkoitukseen. Asiakkaan on tutustuttava <u>Verohallinnon ja tulorekisterin rajapintapalveluiden käyttöehtoihin</u> ja noudatettava niitä.

Jos asiakas hyödyntää Verohallinnon teknisiä rajapintoja eri käyttötarkoituksiin (esimerkiksi palkka- tai etuustiedon tuottajana ja tulorekisterin tiedon käyttäjänä), pitää eri käyttötarkoituksiin tilata omat varmenteet. Samoin eri rajapintoihin pitää tilata erilliset varmenteet. Yhdellä toimijalla voi siis olla useita varmenteita. Jos asiakas käyttää useita varmenteita samassa ohjelmistossa, varmenteiden hallintaan pitää kiinnittää erityistä huomiota.

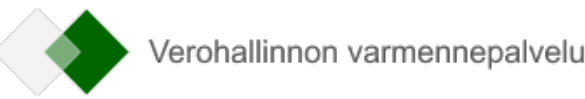

| Rajapinnat                                | Kanava             | Varmenteen julkaisija                      |  |  |  |
|-------------------------------------------|--------------------|--------------------------------------------|--|--|--|
| Palkkatiedon tuottaja (Web Service)       | Web Service (SOAP) | Data Providers Issuing CA                  |  |  |  |
| Palkkatiedon tuottaja SFTP)               | SFTP               | Data Providers SFTP Issuing CA             |  |  |  |
| Etuustiedon tuottaja (WS)                 | Web Service (SOAP) | IR Benefit Data Providers Issuing CA       |  |  |  |
| Etuustiedon tuottaja (SFTP)               | SFTP               | IR Benefit Data Providers SFTP Issuing CA  |  |  |  |
| Tiedon käyttäjä (WS)                      | Web Service (SOAP) | IR Income Data Users Issuing CA            |  |  |  |
| Tiedon käyttäjä (SFTP)                    | SFTP               | IR Income Data Users SFTP Issuing CA       |  |  |  |
|                                           | Web Service (SOAP) | IR External Data Providers Issuing CA      |  |  |  |
| l ulorekisterin ülkopuoliset tukipalvelut | SFTP               | IR External Data Providers SFTP Issuing CA |  |  |  |
| Vero API                                  | Web Service (REST) | Data Providers Issuing CA                  |  |  |  |
| APItamoPKI                                | Web Service (SOAP) | Data Providers Issuing CA                  |  |  |  |
| Luoton tietojen ilmoittaja                | Web Service (REST) | Data Providers Issuing CA                  |  |  |  |
| Luottotiedon hyödyntäjä Web Service (REST |                    | PCR Credit Data Users Issuing CA v1        |  |  |  |

Taulukko 1: Varmenteen tyypit ja julkaisijat.

Varmenteet luodaan yllä mainittujen julkaisijoiden (Certificate Authority, CA) mukaisesti ja niitä vastaavat julkaisupaketit voi ladata varmennepalvelun sivuilta kohdasta Dokumentaatio.

### 1.3 Varmenteiden tilaaminen

Varmenteet tilataan aina varmennepalvelun asiointipalvelussa. Asiakas nimeää tilauksessa varmenteen teknisen yhteyshenkilön, ja varmennepalvelu lähettää henkilölle tiedot, jotka tarvitaan varmenteen noutamiseen: siirtotunnus (TransferId) ja kertakäyttösalasana (TransferPassword). Nämä lähetetään tekniselle

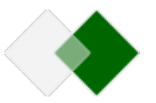

yhteyshenkilölle turvasähköpostiviestissä, jonka avaamista varten henkilö saa tekstiviestillä PIN-koodin. Kertakäyttösalasana on voimassa 14 vuorokautta. Jos varmennetta ei noudeta tämän ajan kuluessa, kertakäyttösalasana vanhenee, ja asiakkaan pitää tehdä uusi varmennetilaus.

Uuden varmenteen tilaaminen on esitetty kuvassa 1. Tarkemmat ohjeet tilaamiseen asiointipalvelussa ovat sivulla Verohallinnon varmennepalvelu.

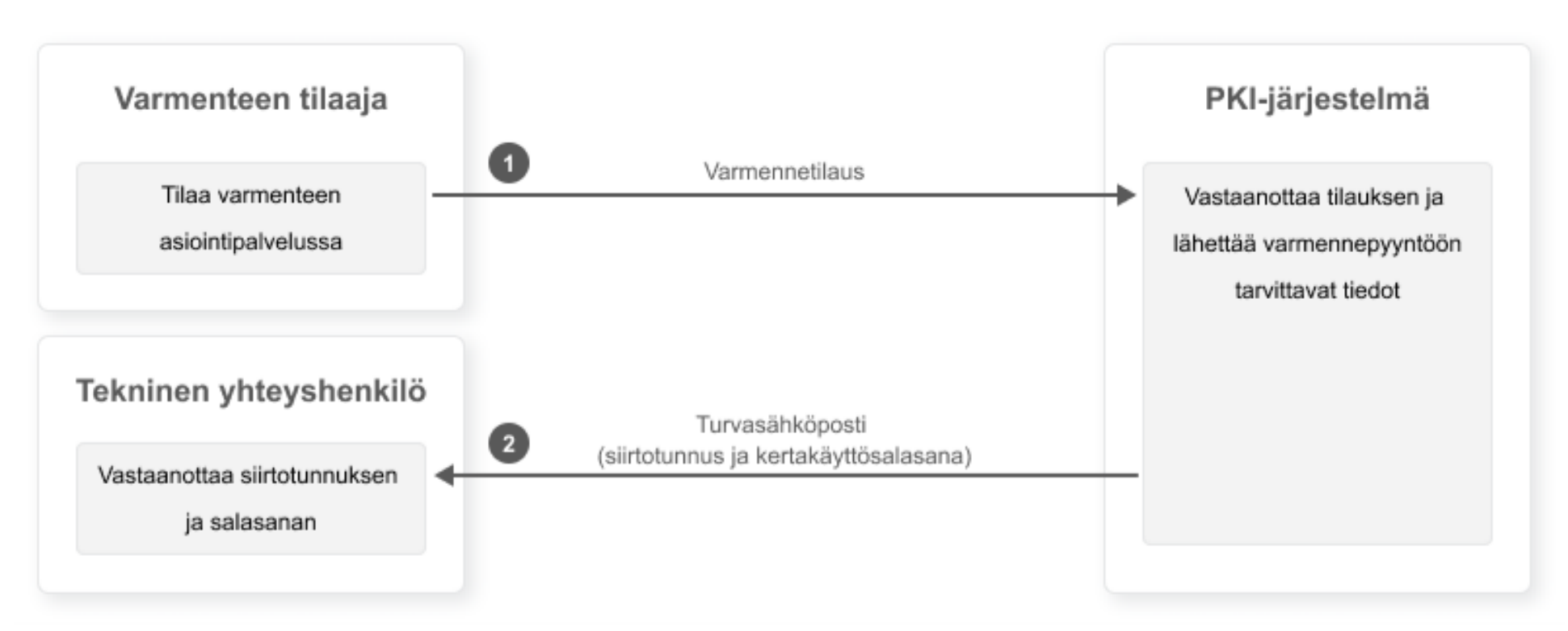

Uuden varmenteen tilaaminen

Kuva 1: Varmenteen tilaaminen.

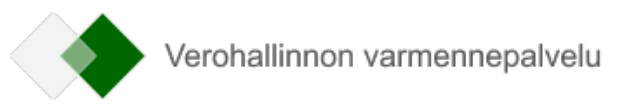

### 1.4 Varmenteiden noutaminen

Varmenteen voi noutaa joko rajapinnassa tai asiointipalvelussa. Molemmilla tavoilla noutoon tarvitaan siirtotunnus, kertakäyttösalasana ja varmenteen allekirjoituspyyntö (CSR). Asiakas muodostaa varmennepyyntöä varten RSA-algoritmilla muodostetun 2048-bittisen avainparin. Lisäksi asiakas muodostaa PKCS#10-määrityksen mukaisen varmenteen allekirjoituspyynnön (Certificate Signing Request, CSR), joka sisältää asiakkaan julkisen avaimen.

Kun varmenne noudetaan asiointipalvelussa (kuva 2), asiakas syöttää käyttöliittymään siirtotunnuksen, salasanan ja muodostamansa allekirjoituspyynnön. Varmenne latautuu tietokoneelle.

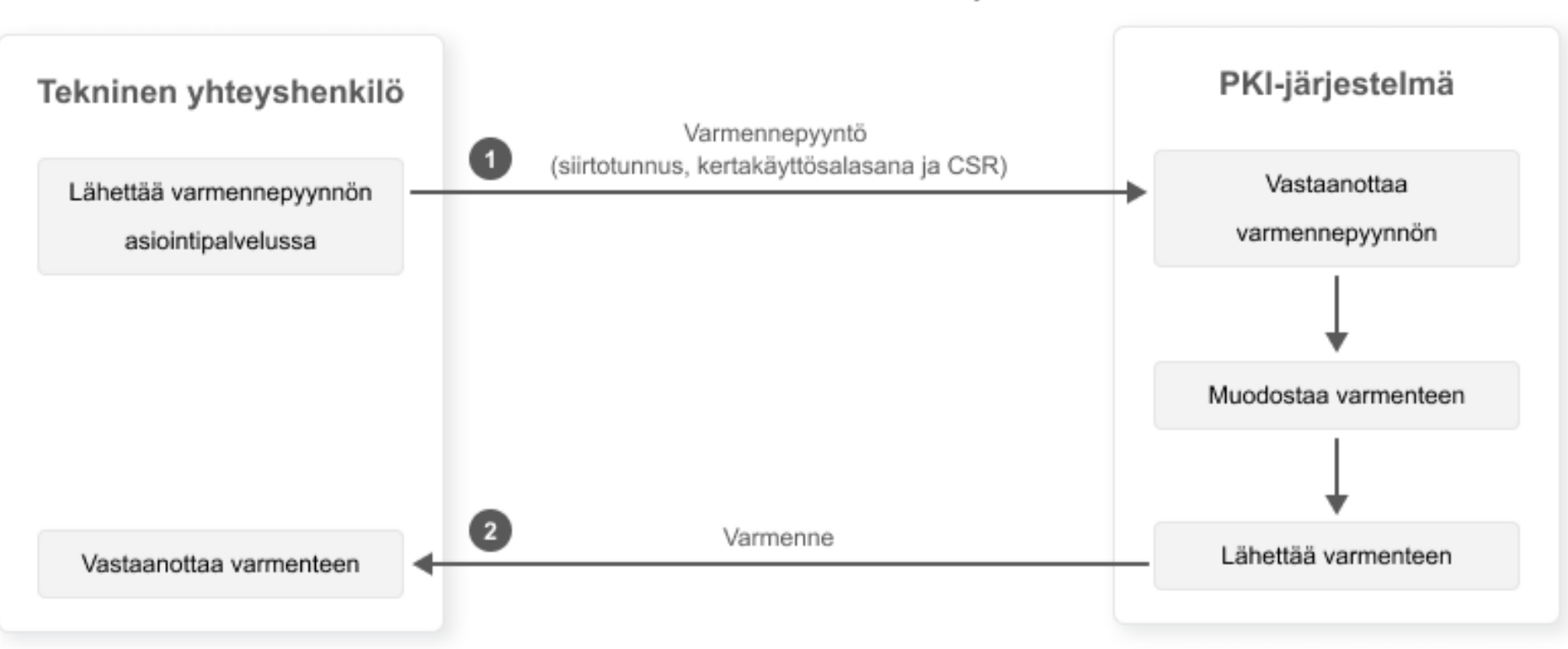

#### Uuden varmenteen noutaminen asiointipalvelussa

Kuva 2: Varmenteen noutaminen asiointipalvelussa.

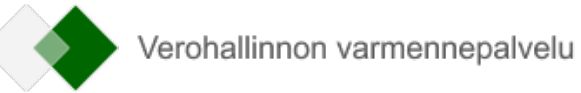

Kun varmenne noudetaan rajapinnan kautta (kuva 3), asiakas liittää siirtotunnuksen, salasanan ja allekirjoituspyynnön uuden varmenteen pyynnön palvelukutsuun (SignNewCertificateRequest). Palvelukutsu palauttaa asiakkaalle vastaanottokuittauksessa noutotunnuksen (RetrievalID). Noutotunnuksen saamisen jälkeen asiakkaan pitää odottaa noin 10–30 sekuntia. Tämän jälkeen asiakas luo varmenteen noutamisen palvelukutsun (GetCertificateRequest) ja liittää siihen noutotunnuksen. Vastauksena palvelukutsuun asiakas saa varmenteen. Jos varmennetta ei voida muodostaa virhetilanteen vuoksi, palauttaa noutamisen palvelukutsu varmenteen sijaan virheilmoituksen.

Tuotantovarmenteiden rajapinnan osoite: <u>https://pkiws.vero.fi/2017/10/CertificateServices</u>

Testivarmenteiden rajapinnan osoite: https://pkiws-testi.vero.fi/2017/10/CertificateServices

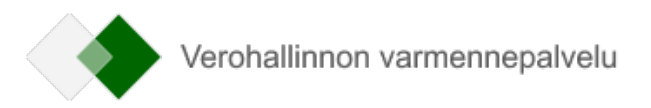

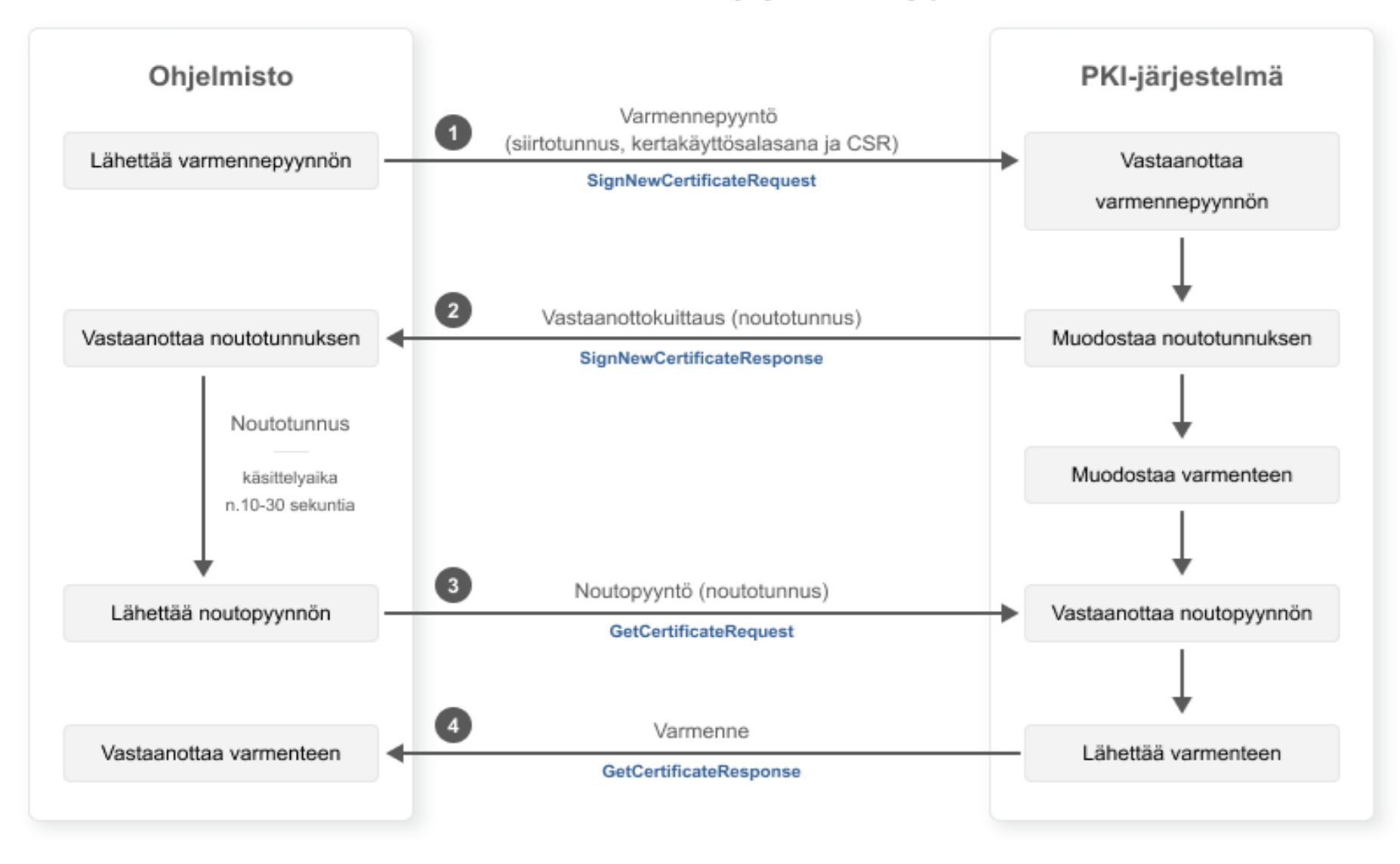

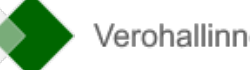

Kuva 3: Varmenteen noutaminen rajapinnan kautta.

#### 1.5 Varmenteiden sulkeminen

Asiakkaan pitää pyytää tuotantovarmenteen sulkemista, jos tiedetään tai epäillään, että varmenteen haltijan yksityinen avain on kadonnut tai päätynyt vääriin käsiin. Varmenne on suljettava myös silloin, jos se on tarpeeton. Varmenteen myöntäjä eli Verohallinto voi sulkea varmenteen esimerkiksi silloin, kun palvelun käyttöön oikeuttava sopimus päättyy tai on ilmeistä, että myönnettyä varmennetta on käytetty väärin.

Asiakas sulkee tuotantovarmenteen ottamalla yhteyttä tulorekisterin asiakaspalveluun. Tarkat ohjeet ovat sivulla <u>Varmenteen sulkeminen</u>. Tulorekisterin asiakaspalvelu vastaa Verohallinnon, tulorekisterin ja positiivisen luottotietorekisterin tuotantovarmenteiden sulkemisesta.

Tuotantovarmenteen sulkemista voi pyytää milloin tahansa. Kun asiakas pyytää varmenteen sulkemista virka-ajan ulkopuolella, varmenne suljetaan ensin tilapäisesti (asetetaan väliaikaiseen käyttökieltoon). Tällöin varmenteen käyttö on estetty, mutta varmenne on mahdollista aktivoida uudelleen. Jos asiakas vahvistaa sulkemisen, varmenne suljetaan lopullisesti. Asiakkaan pitää vahvistaa sulkeminen tai aktivoida varmenne uudelleen 14 vuorokauden kuluessa siitä, kun varmenne on asetettu väliaikaiseen käyttökieltoon. Jos asiakas ei tänä aikana vahvista uudelleen aktivointia, Verohallinto sulkee varmenteen lopullisesti.

Lopullisesti suljettua varmennetta ei voi palauttaa käyttöön, eikä sitä voi uusia, vaan asiakkaan on tilattava uusi varmenne. Tällöin asiakkaan pitää tehdä uusi rajapintahakemus varmennepalvelun asiointipalvelussa ja noutaa varmenne samalla tavalla kuin tilattaessa varmenne ensimmäisen kerran.

Testivarmenteen voi sulkea täyttämällä varmennepalvelun havaintolomakkeen.

### 1.6 Varmenteiden elinkaari ja uusiminen

Asiakkaan tuotanto- tai testivarmenne on voimassa kaksi vuotta. Jos varmenteen haluaa uusia, se pitää tehdä ennen sen vanhenemista. Varmenteen haltijan pitää tarkistaa varmenteiden voimassaolo säännöllisesti. Viimeisen voimassaolopäivän voi tarkistaa varmennepalvelun asiointipalvelusta tai varmenteesta.

Varmenne uusitaan PKI-järjestelmän rajapinnan kautta. Varmenteen voi uusia aikaisintaan kuusikymmentä (60) vuorokautta ennen sen voimassaolon päättymistä. Vanha varmenne säilyy voimassa alkuperäisen voimassaolon loppuun asti. Jos varmenteen uusii ajoissa, ei tarvitse tilata uutta varmennetta eikä asiakas tarvitse uutta siirtotunnusta ja kertakäyttösalasanaa.

Varmenteen uusiminen rajapinnan kautta on esitetty kuvassa 4.

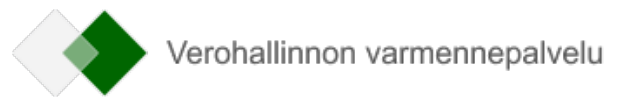

### Voimassaolevan varmenteen uusiminen

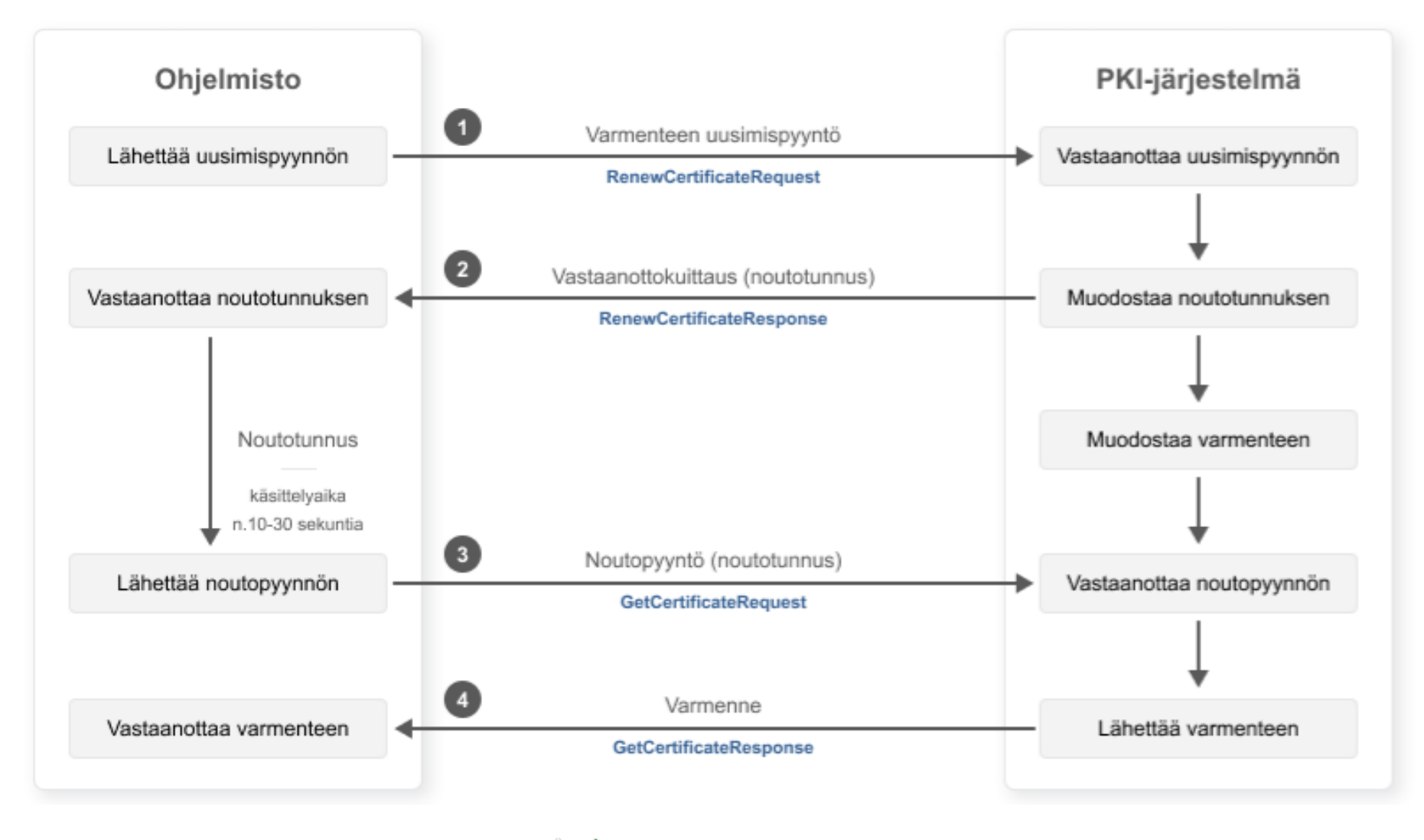

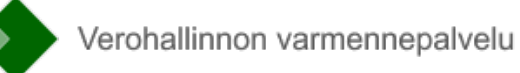

Kuva 4: Varmenteen uusiminen rajapinnan kautta.

Rajapinnassa on uusimiseen oma palvelu (RenewCertificate). Uusimista varten asiakas luo uuden avainparin, muodostaa varmenteen allekirjoituspyynnön ja allekirjoittaa palvelukutsun voimassa olevaan varmenteeseen liittyvällä yksityisellä avaimella.

Varmenteen allekirjoituksessa käytetään samaa muotoa kuin silloin, kun asiakas lähettää aineistoja rajapintojen kautta voimassa olevalla varmenteella. Varmenteen uusimisen pyyntö palauttaa vastaanottokuittauksessa asiakkaalle varmenteen noutotunnuksen. Asiakas noutaa varmenteen samalla tavalla kuin uuden varmenteen noudossa. Asiakkaan pitää siis odottaa noin 10–30 sekuntia. Tämän jälkeen asiakas luo varmenteen noutamisen palvelukutsun (GetCertificateRequest) ja liittää siihen noutotunnuksen. Vastauksena palvelukutsuun asiakas saa varmenteen.

Huom! Aikaisempi varmenne pitää korvata uudella varmenteella viipymättä, kuitenkin viimeistään ennen kuin aiemman varmenteen voimassaolo päättyy. Jos samaa varmennetta on käytetty useammassa kuin yhdessä paikassa, pitää kaikki vanhan varmenteen kopiot korvata uudella, jotta vältytään vanhentuneen varmenteen aiheuttamilta virhetilanteilta.

Jos varmenne ehtii vanheta, pitää asiakkaan tilata uusi varmenne asiointipalvelussa. Tällöin uuden varmenteen tilaaminen ja noutaminen tehdään samalla tavalla kuin tilattaessa varmenne ensimmäisen kerran.

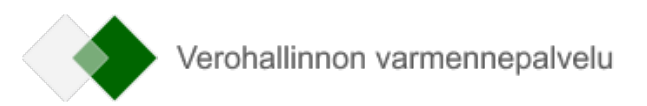

### 2 SANASTO JA LYHENTEET

Varmennepalvelun yhteydessä käytetyt lyhenteet ja tärkeimmät termit.

| Lyhenne tai termi                                | Selite                                                                                                    |  |  |  |  |
|--------------------------------------------------|----------------------------------------------------------------------------------------------------|--|--|--|--|
| CSR (Certificate Signing Request) varmenteen     | Varmennepalvelun käyttäjän tekemä varmenteen allekirjoituspyyntö. Se on PKCS#10-muotoinen Base64-                                                                                                    |  |  |  |  |
| allekirjoituspyyntö                              | koodattu merkkijono.                                                                                                    |  |  |  |  |
| Julkisen avaimen menetelmä                       | Epäsymmetrinen salaus, jossa toinen salausavaimista on julkinen avain ja toinen on yksityinen avain.                                                                                                    |  |  |  |  |
| Noutotunnus (RetrievalID)                        | Tunnus, jolla varmenteen voi myöhemmin noutaa.                                                                                                    |  |  |  |  |
| PKCS#10 (Public Key Cryptography Standards # 10) | Standardi, joka määrittää varmenteen allekirjoituspyynnön muodon ja sisällön.                                                                                                    |  |  |  |  |
| PKI (Public Key Infrastructure)                  | Julkisen avaimen menetelmää hyödyntävä järjestelmä, jolla varmentaja tarjoaa ja ylläpitää varmenteita.                                                                                                    |  |  |  |  |
| Private key (Yksityinen avain)                   | Salassa pidettävä osa epäsymmetrisestä avainparista, jota käytetään julkisen avaimen salauksessa. Yksityistä<br>avainta käytetään tyypillisesti sähköiseen allekirjoittamiseen tai julkisella avaimella salatun viestin<br>avaamiseen. |  |  |  |  |
| Public Key (Julkinen avain)                      | Julkinen osa epäsymmetrisestä avainparista. Julkista avainta käytetään tyypillisesti viestin salaamiseen ja<br>yksityisellä avaimella suoritetun allekirjoituksen todentamiseen.                                                       |  |  |  |  |
| Rajapinta                                        | Standardin mukainen käytäntö tai yhtymäkohta, joka mahdollistaa tietojen siirron laitteiden, ohjelmien tai käyttäjän välillä.                                                                                                    |  |  |  |  |
| RSA-salaus                                       | Rivestin, Shamirin ja Adlemanin kehittämään salausalgoritmiin perustuva julkisen avaimen menetelmä                                                                                                    |  |  |  |  |
| SFTP (Secure File Transfer Protocol)             | Tiedonsiirtoprotokolla, joka mahdollistaa salatun tiedonsiirtoyhteyden kahden järjestelmän välillä.                                                                                                    |  |  |  |  |
| SGML (Standard Generalized Markup<br>Language)   | Merkintäkieli, jota käytetään aineiston eri osien ja niiden välisten suhteiden merkitsemiseen.                                                                                                    |  |  |  |  |
| Siirtotunnus (TransferID)                        | Asiakkaalle varmenteen pyytämistä varten toimitettu tunnus.                                                                                                    |  |  |  |  |
| Varmennetilaus                                   | Verohallinnon varmennepalvelun asiointipalvelussa tehtävä varmenteen tilaus.                                                                                                    |  |  |  |  |
| Varmennepyyntö                                   | Rajapinnan SignNewCertificate-palvelun pyyntösanoma, jolla asiakas aloittaa aiemmin tilatun varmenteen noutamisen.                                                                                                    |  |  |  |  |
| Varmenteen noutopyyntö                           | Rajapinnan GetCertificate-palvelun pyyntösanoma, jolla asiakas noutaa aiemmin pyydetyn varmenteen.                                                                                                    |  |  |  |  |
| Varmenteen uusimispyyntö                         | Rajapinnan RenewCertificate-palvelun pyyntösanoma, jolla asiakas uusii voimassa olevan varmenteen.                                                                                                    |  |  |  |  |
| WS (Web Service)                                 | Verkkopalvelimessa toimiva ohjelmisto, joka tarjoaa standardoitujen internetyhteyskäytäntöjen avulla                                                                                                    |  |  |  |  |
|                                                  | palveluja sovellusten käytettäväksi. Varmennepalvelun tarjoamia palveluja ovat varmenteen pyyntö, haku ja<br>uusiminen.                                                                                                    |  |  |  |  |
| XML (Extensible Markup Language)                 | SGML-kielestä erityisesti internetkäyttöä varten rajattu merkintäkieli, joka on helposti laajennettavissa.                                                                                                    |  |  |  |  |
| XML Signature (allekirjoitus)                    | Asiakkaan voimassa olevalla varmenteella muodostama XML-allekirjoitus.                                                                                                    |  |  |  |  |

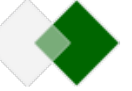

| X.509 | Varmenteen rakenteen määrittelevä standardi. |
|-------|----------------------------------------------|

Taulukko 2: Termit ja lyhenteet.

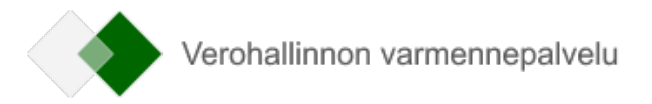

### **3** RAJAPINNAN NIMIAVARUUDET, MERKISTÖ JA LUKUOHJE

Seuraavassa kuvataan Verohallinnon varmennepalvelun PKI-järjestelmän Web Service -rajapinnan toteutus järjestelmäintegraation toteuttajan näkökulmasta. Dokumentissa kuvataan rajapinnan palvelut sekä palveluiden tietosisältö (XML-skeemat).

PKI-järjestelmän rajapinnan tekninen toteutus esitellään sillä tarkkuudella, että osapuolet voivat sen pohjalta määritellä ja toteuttaa oman järjestelmänsä integraation PKI-järjestelmän kanssa.

### 3.1 PKI-järjestelmän Web Service -rajapinta

Rajapinnan palvelut on määritelty kuvauksessa CertificateServices.wsdl.

Kuvauksessa käytetyt nimiavaruudet ovat seuraavat:

| Tiedoston nimi                     | Prefix | Namespace                                               |
|------------------------------------|--------|---------------------------------------------------------|
| XMLSchema xmlns:xs                 |        | http://www.w3.org/2001/XMLSchema                        |
| WSDL xmlns:wsc                     |        | http://schemas.xmlsoap.org/wsdl/                        |
| WSDL SOAP binding xmlns:soap       |        | http://schemas.xmlsoap.org/wsdl/soap/                   |
| CertificateServices.wsdl xmlns:tns |        | http://certificates.vero.fi/2017/10/certificateservices |

### 3.2 Skeema

PKI-järjestelmän myöntämien varmenteiden elinkaaren hallintaan käytetään XML-skeeman CertificateServices.xsd mukaisia elementtejä.

Skeemassa käytetyt nimiavaruudet ovat seuraavat:

| Tiedoston nimi Prefix   |           | Namespace                                               |  |  |
|-------------------------|-----------|---------------------------------------------------------|--|--|
| XMLSchema               | xmlns:xs  | http://www.w3.org/2001/XMLSchema                        |  |  |
| CertificateServices.xsd | xmlns:ser | http://certificates.vero.fi/2017/10/certificateservices |  |  |

Sanomissa ei sallita tyhjiä elementtejä. Jos elementtiin ei tule arvoa, se jää sanomalta kokonaan pois. Myöskään tyhjiä merkkijonoja ei sallita, eli kaikkien arvojen pituus on vähintään 1.

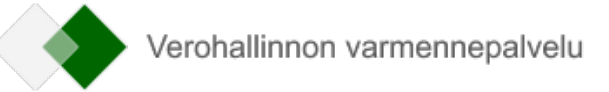

### 3.3 Merkistö

Skeemoissa on käytössä XML:n oletusmerkistö UTF-8. Tiedostossa ei saa olla Byte Order Mark (BOM) -merkkiä.

Seuraavassa taulukossa on esitetty sanomissa esiintyvien erikoismerkkien muunnoksiin liittyvät vaatimukset.

| Merkki                                                                                                    | Kuvaus               | Esitysmuoto entiteettinä                                          |  |  |  |
|----------------------------------------------------------------------------------------------------|----------------------|-------------------------------------------------------------------|--|--|--|
| &                                                                                                    | et-merkki            | & muunnos on pakollinen                                           |  |  |  |
| < pienempi kuin < m                                                                                          |                      | < muunnos on pakollinen                                           |  |  |  |
| >                                                                                                    | suurempi kuin        | > muunnos ei ole pakollinen, mutta on hyvien käytäntöjen mukaista |  |  |  |
| ľ                                                                                                    | heittomerkki         | ' muunnos ei ole pakollinen, mutta on hyvien käytäntöjen mukaista |  |  |  |
| п                                                                                                    | lainausmerkki        | " muunnos ei ole pakollinen, mutta on hyvien käytäntöjen mukaista |  |  |  |
| tuplaviiva Merk                                                                                              |                      | Merkki ei saa esiintyä xml-tiedostossa                            |  |  |  |
| /*                                                                                                    | kauttaviiva asterisk | Merkki ei saa esiintyä xml-tiedostossa                            |  |  |  |
| &#</td><td>et-merkki risuaitamerkki</td><td>Merkki ei saa esiintyä xml-tiedostossa</td></tr></tbody></table> |                      |                                                                   |  |  |  |

### 3.4 Kaavioiden lukuohje

Dokumentin kaavioissa olevien elementtien oikeassa alakulmassa oleva merkintä 0 .. ∞ tarkoittaa, että elementti voi toistua useita kertoja ja se voi myös puuttua kokonaan. Merkintä 1 .. ∞ tarkoittaa, että elementti voi toistua useita kertoja, mutta aina vähintään kerran. Pakolliset elementit on merkitty yhtenäisellä reunaviivalla ja vapaaehtoiset elementit katkonaisella reunaviivalla.

Dokumentin taulukoissa elementin pakollisuus ja myös ilmentymien määrä ilmaistaan sarakkeessa 'Elementin pakollisuus'. Elementin määrät ilmaistaan muodossa A:B, missä A kertoo, montako kyseistä elementtiä sanomalla tulee vähintään olla (minOccurs), ja B kertoo, montako kyseistä elementtiä sanomalla enintään saa olla (maxOccurs). Arvoina käytetään seuraavia arvoja:

0 = elementti voi puuttua

1 = elementti esiintyy kerran

N = N on numeerinen arvo ja elementti esiintyy N kertaa

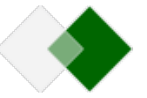

unbounded = elementti esiintyy ennalta määrittelemättömän määrän kertoja

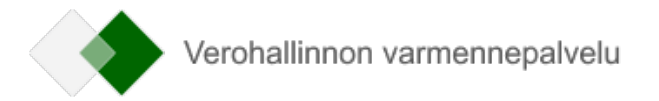

### 4 RAJAPINNAN PALVELUT JA VIRHEIDEN KÄSITTELY

### 4.1 Rajapinnan palvelut

Alla olevassa taulukossa on kuvattu rajapinnan palvelut:

| Operaatio                                                     | Pyyntösanoma                         | Vastaussanoma                         | Kuvaus                                                                                                    |  |
|---------------------------------------------------------------|--------------------------------------|---------------------------------------|----------------------------------------------------------------------------------------------------|--|
| Uuden varmenteen<br>pyytäminen<br>(SignNewCertificate)        | SignNewCertificateRequestMe<br>ssage | SignNewCertificateResponseMes<br>sage | <ul> <li>Varmennepyyntö, jolla asiakas aloittaa uuden<br/>varmenteen noutamisen. Ennen varmennepyyntöä<br/>asiakkaan pitää tilata uusi varmenne Verohallinnon<br/>varmennepalvelun asiointipalvelussa.</li> <li>Varmennepyyntöä käytetään, kun <ul> <li>asiakas on noutamassa organisaation<br/>ensimmäistä varmennetta</li> <li>asiakkaalla on jo voimassa oleva varmenne tai<br/>varmenteita, mutta organisaatio tarvitsee lisää<br/>varmenteita</li> <li>asiakkaan aiempi varmenne on vanhentunut tai<br/>se on revokoitu eli poistettu käytöstä.</li> </ul> </li> </ul> |  |
| Voimassa olevan<br>varmenteen uusiminen<br>(RenewCertificate) | RenewCertificateRequestMess<br>age   | RenewCertificateResponseMess<br>age   | Varmenteen uusimispyyntö, kun käyttäjän hallussa<br>oleva varmenne on vanhenemassa ja uusiminen<br>tehdään ennen voimassa olevan varmenteen<br>vanhenemista.                                                                                                    |  |
| Varmenteen noutaminen<br>(GetCertificate)                     | GetCertificateRequestMessag<br>e     | GetCertificateResponseMessage         | Aiemmin pyydetyn uuden tai uusitun varmenteen<br>noutaminen.<br>Varmennepyynnön tai voimassa olevan varmenteen<br>uusimisen vastaussanoman ja varmenteen<br>noutamisen pyyntösanoman välillä on oltava<br>vähintään 10 sekunnin viive.                                                                                                    |  |

Rajapinnan palveluiden ja sanomien tietosisältö kuvataan luvussa 5.

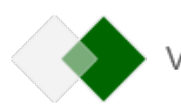

### 4.2 Sanomien allekirjoitus

Web Service -rajapinnan palveluissa käytetään sähköistä allekirjoitusta (XML Signature). Sillä todennetaan viestin tietosisällön muodostaja luvussa 5 määriteltävissä sanomissa. Allekirjoitus takaa myös viestin muuttumattomuuden. Allekirjoitus toteutetaan XML Enveloped Signature -mekanismilla, jonka käsittelysäännöt ja rakenne kuvataan dokumentissa XML Signature Syntax and Processing (<u>http://www.w3.org/TR/xmldsig-core/</u>). Sähköisen allekirjoituksen esimerkki on tässä dokumentissa kappaleessa 9.

### 4.3 Virheiden käsittely

Palvelut palauttavat virhetilanteissa niihin liittyvät virheilmoitukset vastaussanoman mukana, tietosisällössä kuvatun rakenteen mukaisesti. Virheen tiedot elementti sisältää virheen koodin ja virhekoodin selitteen. Jos virhe havaitaan ennen varsinaisen palvelupyynnön käsittelyä (SOAP-viestin käsittely), palvelu palauttaa pelkän HTTP-virheen. HTTP-virhe voi olla esimerkiksi HTTP 404 Not found. Palvelu voi palauttaa myös SOAP 1.1 Fault -rakenteen mukaisen virheilmoituksen HTTP 500 -virhekoodilla (Internal Server Error). SOAP Fault voidaan palauttaa muun muassa tilanteissa, joissa SOAP-kehys ei ole validi, vastaanotettua sanomaa ei voida jäsentää XML-dokumentiksi tai dokumentti ei läpäise skeemavalidointia.

Pääsääntöisesti tiedot virheistä palautetaan välittömästi palvelun vastauksen yhteydessä. Osa virheistä havaitaan kuitenkin vasta varmennepyynnön käsittelyssä, jolloin varmenteen haun palvelukutsu palauttaa varmenteen sijaan virheilmoituksen.

Välittömästi palvelukutsun vastaanottokuittauksessa palautetaan tieto virheestä silloin, kun

- palvelukutsu ei ole palvelun skeeman mukainen
- siirtotunnus on virheellinen
- pyyntöön mahdollisesti liitetty varmenteen allekirjoituspyyntö on virheellisesti muodostettu
- varmenteen uusimisessa käytettävän sähköisen allekirjoituksen tarkistus epäonnistuu
- ilmenee jokin muu poikkeustilanteen aiheuttama tekninen virhe.

Jos varmenteen luonti epäonnistuu, pitää mahdollinen virhetilanne, kuten virheelliset tunnisteet, korjata. Sen jälkeen virheeseen päättynyt varmennepyynnön palvelukutsu pitää suorittaa uudelleen. Poikkeuksena on kuitenkin tilanne, jossa järjestelmä ei ole ehtinyt käsitellä varmennepyyntöä ennen kuin varmennetta yritetään noutaa. Tällöin hakua voi yrittää uudelleen 10–30 sekunnin käsittelyajan jälkeen.

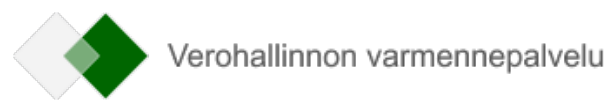

### 5 RAJAPINNAN PALVELUIDEN TIETOSISÄLTÖ

5.1 Uuden varmenteen pyytäminen – pyyntösanoma (SignNewCertificateRequest)

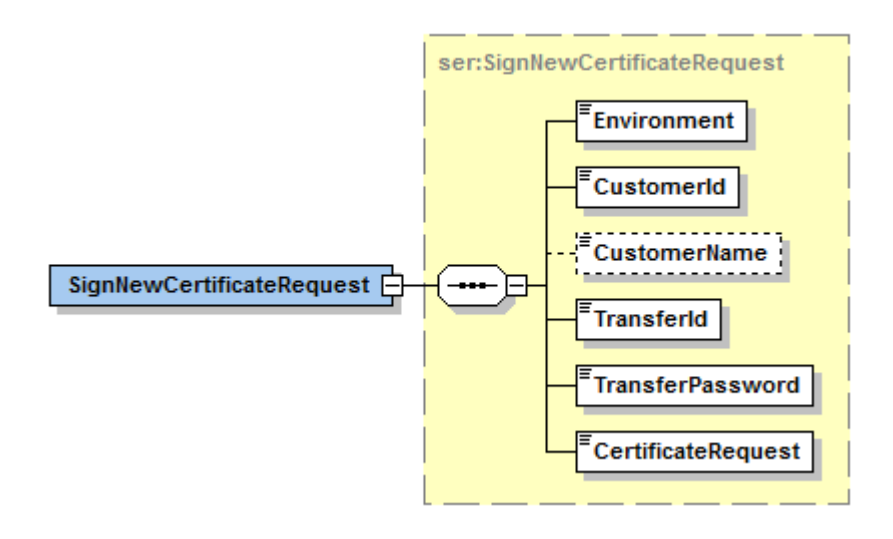

#### Tietoryhmän SignNewCertificateRequest tiedot:

| Tiedon nimi                     | Тууррі               | Sallitut<br>arvot    | Elementin<br>pakollisuus<br>(minOccurs:<br>maxOccurs) | Tiedon selite                                                                                                    |
|---------------------------------|----------------------|----------------------|-------------------------------------------------------|----------------------------------------------------------------------------------------------------|
| Ympäristö (Environment)         | ser:EnvironmentTypes | PRODUCTI<br>ON, TEST | 1:1                                                   | Tuotantoympäristössä arvon on oltava PRODUCTION ja testiympäristössä arvon on oltava TEST.                                                                                                    |
| Asiakkaan tunniste (CustomerId) | ser:String30         |                      | 1:1                                                   | Asiakkaan tunniste. Tunnisteena käytetään organisaation<br>virallista, Verohallinnon kanssa asiointiin käytettyä tunnistetta.<br>Tunniste voi olla esimerkiksi Y-tunnus. Jos käytetään Y-<br>tunnusta, tunnisteen on oltava Yritys- ja |

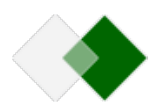

| Tiedon nimi                                            | Тууррі                         | Sallitut<br>arvot | Elementin<br>pakollisuus<br>(minOccurs:<br>maxOccurs) | Tiedon selite                                                                                                    |
|--------------------------------------------------------|--------------------------------|-------------------|-------------------------------------------------------|----------------------------------------------------------------------------------------------------|
|                                                        |                                |                   |                                                       | yhteisötietojärjestelmässä (YTJ) ja tunnisteessa on oltava väliviiva.                                             |
| Asiakkaan nimi (CustomerName)                          | ser:String100                  |                   | 0:1                                                   | Asiakkaan nimi. Tietoa ei sellaisenaan käytetä varmenteella,<br>mutta se auttaa mahdollisessa virheselvittelyssä. |
| Siirtotunnus (Transferld)                              | ser:String32                   |                   | 1:1                                                   | Asiakkaalle varmenteen pyytämistä varten toimitettu tunnus.                                                       |
| Kertakäyttösalasana<br>(TransferPassword)              | ser:String16                   |                   | 1:1                                                   | Asiakkaalle varmenteen pyytämistä varten toimitettu kertakäyttöinen salasana.                                     |
| Varmenteen allekirjoituspyyntö<br>(CertificateRequest) | ser:CertificateRequestT<br>ype |                   | 1:1                                                   | Asiakkaan tekemä varmenteen allekirjoituspyyntö, joka on PKCS#10-muotoinen Base64-koodattu merkkijono.            |

### 5.2 Uuden varmenteen pyytäminen – vastaussanoma (SignNewCertificateResponse)

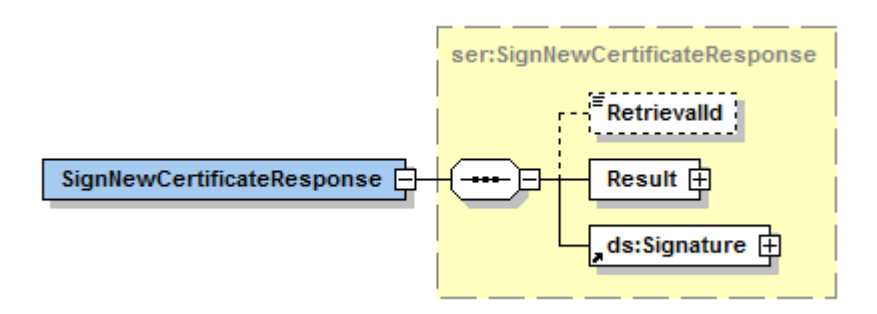

Tietoryhmän SignNewCertificateResponse tiedot:

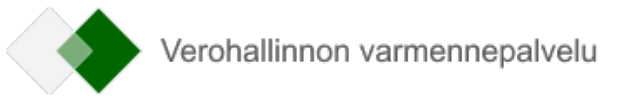

| Tiedon nimi                          | Тууррі       | Sallitut<br>arvot | Elementin<br>pakollisuus<br>(minOccurs:<br>maxOccurs) | Tiedon selite                                                                                    |
|--------------------------------------|--------------|-------------------|-------------------------------------------------------|--------------------------------------------------------------------------------------------------|
| Varmenteen noutotunnus (Retrievalld) | ser:String32 |                   | 0:1                                                   | Tunnus, jolla varmenteen voi myöhemmin noutaa.                                                   |
| Käsittelyn lopputulos (Result)       | ser:Result   |                   | 1:1                                                   | Käsittelyn lopputulos, ks. tarkempi sisältö elementin Sanoman käsittelyn lopputulos kuvauksesta. |
| XML-allekirjoitus (Signature)        | ds:Signature |                   | 1:1                                                   | XML-allekirjoitus, jonka PKI-järjestelmä muodostaa omalla varmenteellaan.                        |

### 5.3 Voimassa olevan varmenteen uusiminen – pyyntösanoma (RenewCertificateRequest)

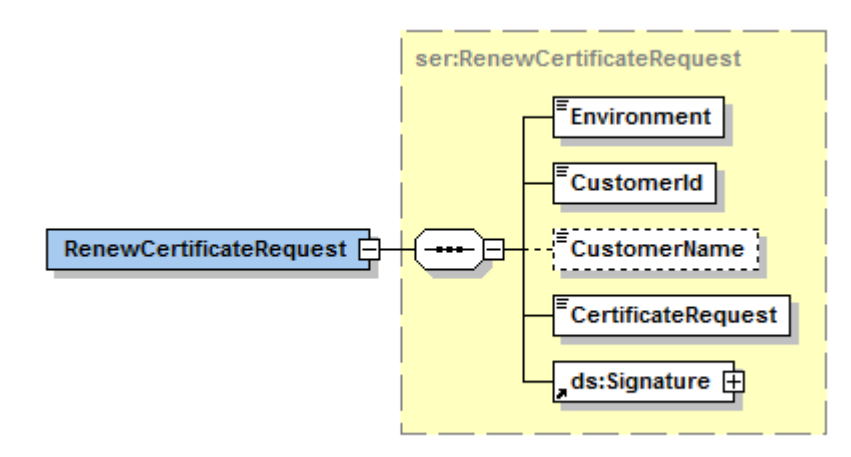

Tietoryhmän *RenewCertificateRequest* tiedot:

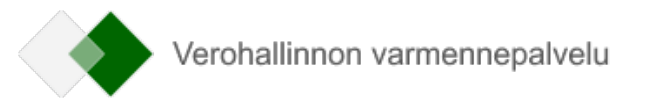

| Tiedon nimi                         | Тууррі                         | Sallitut<br>arvot    | Elementin<br>pakollisuus<br>(minOccurs:<br>maxOccurs) | Tiedon selite                                                                                                    |
|-------------------------------------|--------------------------------|----------------------|-------------------------------------------------------|----------------------------------------------------------------------------------------------------|
| Ympäristö (Environment)             | ser:EnvironmentTypes           | PRODUCTI<br>ON, TEST | 1:1                                                   | Tuotantoympäristössä arvon on oltava PRODUCTION ja testiympäristössä arvon on oltava TEST.                                                                                                    |
| Asiakkaan tunniste (Customerld)     | ser:String30                   |                      | 1:1                                                   | Asiakkaan tunniste. Tunnisteena käytetään organisaation<br>virallista, Verohallinnon kanssa asiointiin käytettyä tunnistetta.<br>Tunniste voi olla esimerkiksi Y-tunnus. Jos käytetään Y-<br>tunnusta, tunnisteen on oltava Yritys- ja<br>yhteisötietojärjestelmässä (YTJ) ja tunnisteessa on oltava<br>väliviiva. |
| Asiakkaan nimi (CustomerName)       | ser:String100                  |                      | 0:1                                                   | Asiakkaan nimi. Tietoa ei sellaisenaan käytetä varmenteella,<br>mutta se auttaa mahdollisessa virheselvittelyssä.                                                                                                    |
| Varmennepyyntö (CertificateRequest) | ser:CertificateRequestT<br>ype |                      | 1:1                                                   | Asiakkaan tekemä varmenteen allekirjoituspyyntö, joka on PKCS#10-muotoinen Base64-koodattu merkkijono.                                                                                                    |
| XML-allekirjoitus (Signature)       | ds:Signature                   |                      | 1:1                                                   | XML-allekirjoitus, jonka asiakas muodostaa voimassa olevalla varmenteellaan.                                                                                                    |

### 5.4 Voimassa olevan varmenteen uusiminen – vastaussanoma (RenewCertificateResponse)

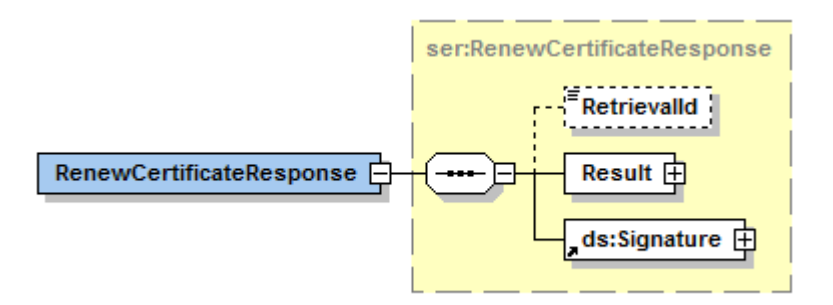

Tietoryhmän RenewCertificateResponse tiedot:

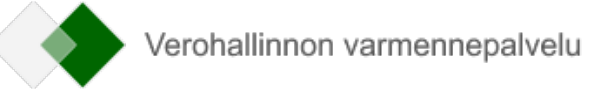

| Tiedon nimi                          | Тууррі       | Sallitut<br>arvot | Elementin<br>pakollisuus<br>(minOccurs:<br>maxOccurs) | Tiedon selite                                                                                    |
|--------------------------------------|--------------|-------------------|-------------------------------------------------------|--------------------------------------------------------------------------------------------------|
| Varmenteen noutotunnus (Retrievalld) | ser:String32 |                   | 0:1                                                   | Tunnus, jolla varmenteen voi myöhemmin noutaa.                                                   |
| Käsittelyn lopputulos (Result)       | ser:Result   |                   | 1:1                                                   | Käsittelyn lopputulos, ks. tarkempi sisältö elementin Sanoman käsittelyn lopputulos kuvauksesta. |
| XML-allekirjoitus (Signature)        | ds:Signature |                   | 1:1                                                   | XML-allekirjoitus, jonka PKI-järjestelmä muodostaa omalla varmenteellaan.                        |

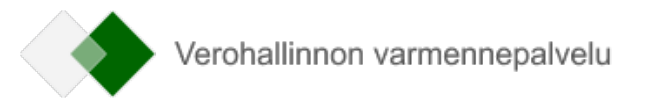

### 5.5 Varmenteen noutaminen – pyyntösanoma (GetCertificateRequest)

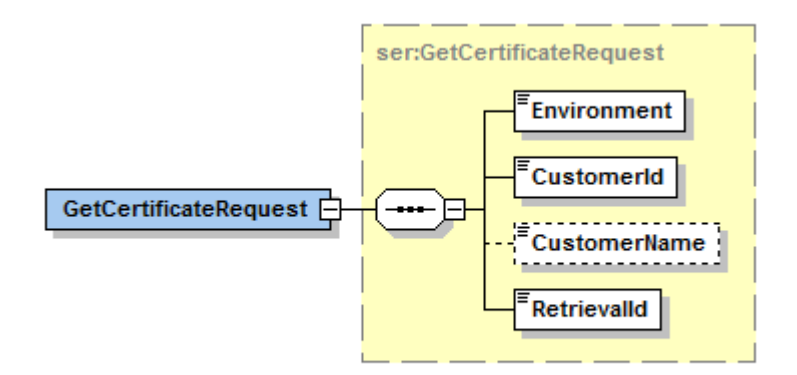

#### Tietoryhmän GetCertificateRequest tiedot:

| Tiedon nimi                          | Тууррі               | Sallitut<br>arvot    | Elementin<br>pakollisuus<br>(minOccurs:<br>maxOccurs) | Tiedon selite                                                                                                    |
|--------------------------------------|----------------------|----------------------|-------------------------------------------------------|----------------------------------------------------------------------------------------------------|
| Ympäristö (Environment)              | ser:EnvironmentTypes | PRODUCTI<br>ON, TEST | 1:1                                                   | Tuotantoympäristössä arvon on oltava PRODUCTION ja testiympäristössä arvon on oltava TEST.                                                                                                    |
| Asiakkaan tunniste (CustomerId)      | ser:String30         |                      | 1:1                                                   | Asiakkaan tunniste. Tunnisteena käytetään organisaation<br>virallista, Verohallinnon kanssa asiointiin käytettyä tunnistetta.<br>Tunniste voi olla esimerkiksi Y-tunnus. Jos käytetään Y-<br>tunnusta, tunnisteen on oltava Yritys- ja<br>yhteisötietojärjestelmässä (YTJ) ja tunnisteessa on oltava<br>väliviiva. |
| Asiakkaan nimi (CustomerName)        | ser:String100        |                      | 0:1                                                   | Asiakkaan nimi. Tietoa ei sellaisenaan käytetä varmenteella,<br>mutta se auttaa mahdollisessa virheselvittelyssä.                                                                                                    |
| Varmenteen noutotunnus (Retrievalld) | ser:String32         |                      | 1:1                                                   | Noutotunnus, jonka PKI-järjestelmä palauttaa varmenteen pyyntösanomalle tai varmenteen uusimissanomalle.                                                                                                    |

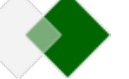

### 5.6 Varmenteen noutaminen – vastaussanoma (GetCertificateResponse)

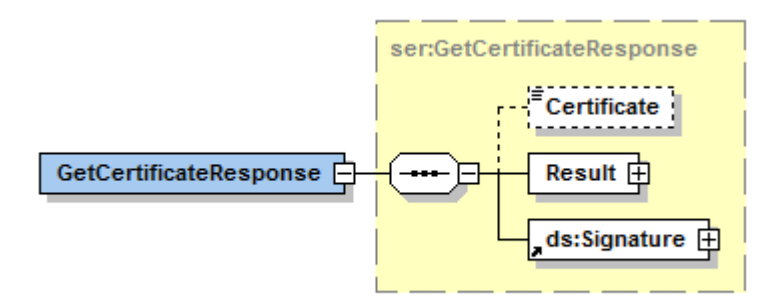

#### Tietoryhmän GetCertificateResponse tiedot:

| Tiedon nimi                      | Тууррі              | Sallitut<br>arvot | Elementin<br>pakollisuus<br>(minOccurs:<br>maxOccurs) | Tiedon selite                                                                                    |
|----------------------------------|---------------------|-------------------|-------------------------------------------------------|--------------------------------------------------------------------------------------------------|
| Asiakkaan varmenne (Certificate) | ser:CertificateType |                   | 0:1                                                   | PKI-järjestelmän allekirjoittama asiakkaan varmenne.<br>Varmenne toimitetaan Base64-koodattuna.  |
| Käsittelyn lopputulos (Result)   | ser:Result          |                   | 1:1                                                   | Käsittelyn lopputulos, ks. tarkempi sisältö elementin Sanoman käsittelyn lopputulos kuvauksesta. |
| XML-allekirjoitus (Signature)    | ds:Signature        |                   | 1:1                                                   | XML-allekirjoitus, jonka PKI-järjestelmä muodostaa omalla varmenteellaan.                        |

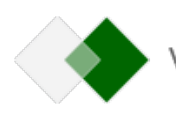

### 5.7 Sanoman käsittelyn lopputulos (Result)

Tämä tietorakenne kuvaa Result-elementin tietosisällön. Elementti kuvaa käsittelyn lopputuloksen varmenteen pyytämiseen, uusimiseen tai noutamiseen liittyvillä vastaussanomilla. Virhetilanteessa elementti sisältää käsittelyn lopputuloksen lisäksi virheen tiedot.

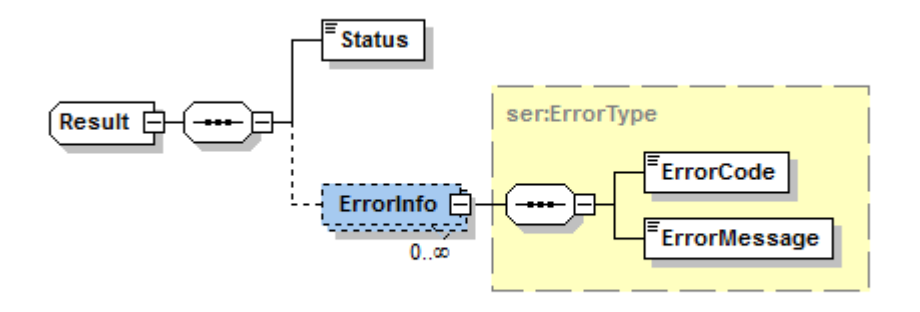

#### Tietoryhmän Result tiedot:

| Tiedon nimi                            | Тууррі          | Sallitut<br>arvot | Elementin<br>pakollisuus<br>(minOccurs:<br>maxOccurs) | Tiedon selite                                                                                                    |
|----------------------------------------|-----------------|-------------------|-------------------------------------------------------|----------------------------------------------------------------------------------------------------|
| Sanoman käsittelyn lopputulos (Status) | ser:ResultTypes | FAIL, OK          | 1:1                                                   | Sanoman käsittelyn lopputulos. Virhetilanteessa palautetaan<br>arvo FAIL, ja tarkemmat tiedot virheestä toimitetaan<br>elementissä Virheen tiedot. Käsittelyn onnistuessa palautetaan<br>arvo OK, ja elementtiä Virheen tiedot ei palauteta. |
| Virheen tiedot (ErrorInfo)             | ser:ErrorType   |                   | 0:unbounde<br>d                                       | Elementissä palautetaan virheilmoitukset.                                                                                                    |

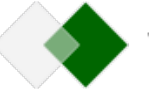

| Tiedon nimi                       | Тууррі        | Sallitut<br>arvot | Elementin<br>pakollisuus<br>(minOccurs:<br>maxOccurs) | Tiedon selite                               |
|-----------------------------------|---------------|-------------------|-------------------------------------------------------|---------------------------------------------|
| Virhekoodi (ErrorCode)            | ser:String10  |                   | 1:1                                                   | Elementissä palautetaan virheen koodi.      |
| Virhekoodin selite (ErrorMessage) | ser:String255 |                   | 1:1                                                   | Elementissä palautetaan virhekoodin selite. |

Virhetilanteiden virhekoodit ja virhekoodien selitteet on kuvattu luvussa 6.

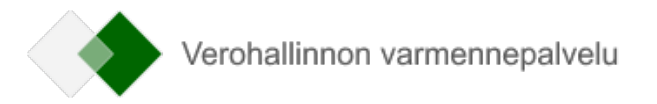

### 6 VIRHEKOODIT JA VIRHEKOODIEN SELITTEET

Uuden varmenteen pyytäminen – vastaussanoman mahdollisesti palauttamat virhetilanteet:

| Virhekoodi | Virhekoodin selite                                                                  | Virheen kuvaus                                                                                                    |
|------------|-------------------------------------------------------------------------------------|----------------------------------------------------------------------------------------------------|
| РКІ005     | Wrong environment type specified                                                    | Pyyntösanoman parametrin ympäristö (Environment) arvo ei<br>vastaa kohdejärjestelmään määritettyä arvoa. Parametrin<br>arvon korjauksen jälkeen toimintoa voi yrittää uudelleen.                                                                              |
| РКІ020     | Invalid credentials                                                                 | Jokin annetuista tunnisteista, asiakkaan tunniste (CustomerID),<br>siirtotunnus (TransferId) tai kertakäyttösalasana<br>(TransferPassword) on virheellinen. Syötettyjen parametrien<br>tarkistuksen ja korjaamisen jälkeen on tehtävä uusi<br>varmennepyyntö. |
| PKI030     | Attached CSR is not valid                                                           | Pyyntösanomaan liitetty varmenteen allekirjoituspyyntö (CSR)<br>on virheellinen. Uuden allekirjoituspyynnön luomisen jälkeen<br>toimintoa voi yrittää uudelleen.                                                                                              |
| РКІ040     | The certificate signing<br>request (CSR) is invalid<br>or has been used<br>already. | Varmenteen allekirjoituspyyntö (CSR) on virheellinen tai jo<br>aiemmin käytetty. Luo uusi allekirjoituspyyntö ja yritä<br>uudelleen. Jos ongelma jatkuu, ota yhteyttä varmennepalvelun<br>havaintolomakkeella.                                                |
| РК1099     | Generic Technical Error                                                             | Virhetilanne, jolle ei ole erikseen määriteltyä virhekoodia.<br>Virheellisen kutsun muoto ja tiedot tulee tarkistaa. Jos virhe<br>toistuu usein, tulee ottaa yhteyttä Verohallinnon<br>varmennepalvelun havaintolomakkeella.                                  |

Voimassa olevan varmenteen uusiminen – vastaussanoman mahdollisesti palauttamat virhetilanteet:

| Virhekoodi | Virhekoodin selite               | Virheen kuvaus                                                                                                    |
|------------|----------------------------------|----------------------------------------------------------------------------------------------------|
| РК1005     | Wrong environment type specified | Pyyntösanoman parametrin ympäristö (Environment) arvo ei<br>vastaa kohdejärjestelmään määritettyä arvoa. Parametrin<br>arvon korjauksen jälkeen toimintoa voi yrittää uudelleen. |
| PKI010     | Signature verification failed    | Varmenteen uusiminen -pyyntösanoman sisällön<br>allekirjoituksen tarkistus epäonnistui. Sanoma tulee                                                                             |

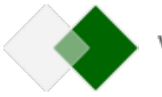

| Virhekoodi | Virhekoodin selite                                                                  | Virheen kuvaus                                                                                                    |
|------------|-------------------------------------------------------------------------------------|----------------------------------------------------------------------------------------------------|
|            |                                                                                     | allekirjoittaa sillä varmenteella, joka halutaan uusia.<br>Mahdollisen virheellisen allekirjoituksen korjaamisen jälkeen<br>kutsun voi uusia.                                                                                |
| РКІ015     | Invalid certificate to be renewed received                                          | Varmenne, jolla pyyntösanoma on allekirjoitettu, on<br>virheellinen tai ei sisällä vaadittuja tietoja. Varmennepyyntö<br>voidaan uusia, kun sanoma on allekirjoitettu oikealla<br>varmenteella.                              |
| РК1030     | Attached CSR is not valid                                                           | Varmenteen allekirjoituspyyntö (CSR) on virheellinen. Uuden allekirjoituspyynnön luomisen jälkeen toimintoa voi yrittää uudelleen.                                                                                           |
| РКІ040     | The certificate signing<br>request (CSR) is invalid<br>or has been used<br>already. | Varmenteen allekirjoituspyyntö (CSR) on virheellinen tai jo<br>aiemmin käytetty. Luo uusi allekirjoituspyyntö ja yritä<br>uudelleen. Jos ongelma jatkuu, ota yhteyttä varmennepalvelun<br>havaintolomakkeella.               |
| PK1080     | Certificate renewal not<br>yet allowed                                              | Varmenne voidaan uusia vasta, kun sen vanhenemiseen on aikaa enintään 60 vuorokautta.                                                                                                    |
| РК1099     | Generic Technical Error                                                             | Virhetilanne, jolle ei ole erikseen määriteltyä virhekoodia.<br>Virheellisen kutsun muoto ja tiedot tulee tarkistaa. Jos virhe<br>toistuu usein, tulee ottaa yhteyttä Verohallinnon<br>varmennepalvelun havaintolomakkeella. |

#### Varmenteen noutaminen – vastaussanoman mahdollisesti palauttamat virhetilanteet:

| Virhekoodi | Virhekoodin selite               | Virheen kuvaus                                                                                                    |
|------------|----------------------------------|----------------------------------------------------------------------------------------------------|
| PKI005     | Wrong environment type specified | Pyyntösanoman parametrin ympäristö (Environment) arvo ei<br>vastaa kohdejärjestelmään määritettyä arvoa. Parametrin<br>arvon korjauksen jälkeen toimintoa voi yrittää uudelleen.                                                        |
| РКІ020     | Invalid credentials              | Jokin annetuista tunnisteista, asiakkaan tunniste (CustomerID),<br>siirtotunnus (TransferId) tai kertakäyttösalasana<br>(TransferPassword) on virheellinen uutta varmennetta<br>pyydettäessä tai varmennetta uusiessa. Tunnistetietojen |

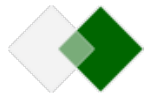

| Virhekoodi | Virhekoodin selite      | Virheen kuvaus                                                                                                    |
|------------|-------------------------|----------------------------------------------------------------------------------------------------|
|            |                         | tarkistuksen jälkeen alkuperäinen varmennepyyntö tai<br>voimassa olevan varmenteen uusiminen ja varmenteen nouto<br>pitää suorittaa uudelleen. Pelkkä varmenteen noudon<br>uusiminen palauttaa alkuperäisen PKI020-virheen.                                                                                                    |
| РК1099     | Generic Technical Error | Virhetilanne, jolle ei ole erikseen määriteltyä virhekoodia.<br>Virheellisen kutsun muoto ja tiedot tulee tarkistaa. Virhetilanne<br>syntyy esimerkiksi silloin, kun varmenne noudetaan liian<br>nopeasti varmenteen pyytämisen tai uusimisen<br>pyyntösanoman jälkeen, jolloin PKI-järjestelmä ei ole vielä<br>ehtinyt käsitellä pyyntösanomaa. Jos virhe toistuu usein, tulee<br>ottaa yhteyttä Verohallinnon varmennepalvelun<br>havaintolomakkeella. Koska palvelu on luonteeltaan<br>asynkroninen, virhe on voinut syntyä jo aikaisemmin.<br>Esimerkiksi varmennetta pyydettäessä tai uusittaessa on voitu<br>antaa virheellisiä tietoja ja varmenteen luominen on<br>epäonnistunut. |

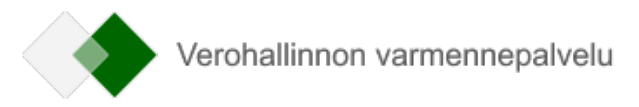

### 7 TESTIPENKIN OHJEET

Varmennepalvelun testipenkin tarkoitus on helpottaa varmennepalvelun rajapintaa käyttävän sovelluksen kehittämistä. Testipenkissä on mahdollista testata varmenteen allekirjoituspyynnön lähetystä, varmenteen uusimispyynnön lähetystä ja varmenteen noutoa.

Testipenkissä käytetään ennakkoon määriteltyjä kertakäyttöisiä tunnisteita, PKI-avaimia ja varmenteita. Tästä johtuen Web Service -pyyntöjä voi toistaa useita kertoja käyttäen samoja parametreja. Esimerkiksi "Uuden varmenteen allekirjoituspyynnön" siirtotunnusta (TransferId) ja "kertakäyttösalasanaa" (TransferPassword) voi käyttää monta kertaa.

Testipenkistä saatavia varmenteita ei voi käyttää Verohallinnon, tulorekisterin tai positiivisen luottotietorekisterin rajapinnoissa.

### 7.1 Testimateriaali

Testipenkissä on pysyvästi voimassa oleva varmennetilaus sekä kaksi esivalmisteltua varmennetta "Varmennepyyntöä" ja "Varmenteen uusimista" varten. Tässä luvussa on ohjeet testipenkin käyttöä varten. Lisäksi käyttäjä tarvitsee testausta varten julkaistut testiavaimet (PKI yksityinen avain).

Nämä testiavaimet on julkaistu zip-pakettina: <u>https://vero.fi/globalassets/tietoa-verohallinnosta/ohjelmistokehittajille/varmennepalvelu/varmennepalvelu-testipenkki.zip</u>

Zip-paketti sisältää seuraavat tiedostot:

- SignNewCertificate\_Private.key
  - Tämä yksityinen avain on tarkoitettu uuden varmenteen allekirjoituspyynnön (CSR) luontiin (signNewCertificate-operaatio) ja varmenteen uusimisen (renewCertificate-operaatio) SOAP-sanoman XML-allekirjoituksen muodostamiseen.
- RenewCertificate\_Private.key
  - Tämä yksityinen avain on tarkoitettu varmenteen uusimisen yhteydessä varmenteen allekirjoituspyynnön (CSR) luontiin (renewCertificateoperaatio).

Testiavaimiin liittyvät testivarmenteet on uusittu heinäkuussa 2020 ja ne ovat voimassa heinäkuuhun 2030 saakka. Samassa yhteydessä vaihtuivat testivarmenteiden noutamiseen tarvittavat Retrievalld-tunnisteet. Uudet tunnisteet on listattu tässä dokumentissa.

#### 7.1.1 Testipenkin palveluissa käytettävät parametrit

Testipenkin Web Service -palveluissa on käytettävä alla lueteltuja ennalta määriteltyjä tietoja.

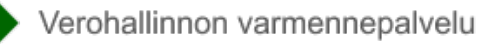

#### 1. Uuden varmenteen allekirjoituspyynnön lähetys (signNewCertificate)

- Environment: TEST
- CustomerId: 0123456-7
- CustomerName: Ab PKI Developer Company Oy
- TransferId: 12345678903
- TransferPassword: Pw8a1d4u3HhOqhlo
- CertificateRequest: < PKCS#10-muotoinen Base64-koodattu merkkijono>

CertificateRequest (CSR) -tiedon muodostus on tehtävä 'SignNewCertificate\_Private.key' -avainta käyttäen. Tällöin on mahdollista yhdistää palvelun palauttama varmenne tähän samaan yksityiseen avaimeen. On mahdollista toteuttaa CSR myös itse muodostamallaan avaimella, mutta tällöin palautettua varmennetta ei voida yhdistää käyttäjän avaimeen.

#### 2. Voimassa olevan varmenteen uusimisen allekirjoituspyynnön lähetys (renewCertificate)

- Environment: TEST
- CustomerId: 0123456-7
- CustomerName: Ab PKI Developer Company Oy
- CertificateRequest: <PKCS#10-muotoinen Base64-koodattu merkkijono>
- Signature: <XML Signature mukainen elementti>

CertificateRequest (CSR) -tiedon muodostus on tehtävä 'RenewCertificate\_Private.key' -avainta käyttäen. Tällöin palvelun palauttama varmenne voidaan yhdistää tässä yhteydessä käytettyyn yksityiseen avaimeen. Myös tässä yhteydessä on mahdollista toteuttaa CSR itse muodostamallaan avaimella, mutta sitä ei voida yhdistää käyttäjän avaimeen.

Signature-elementti on muodostettava 'SignNewCertificate\_Private.key' -avainta käyttäen. Signature-elementin X509Certificate-tietoon on liitettävä varmennepalvelun testipenkistä noutoavaimella (Retrievalld) 990639930742461205 saatu varmenne (katso kohta 3. Varmenteen noutaminen).

#### 3. Varmenteen noutaminen (getCertificate)

- Environment: TEST
- CustomerId: 0123456-7
- CustomerName: Ab PKI Developer Company Oy

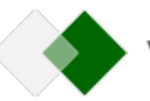

- Retrievalld: <Uuden varmenteen pyyntöön saatu vastaus>

Varmenteen nouto-operaatiolla voi hakea kaksi esivalmisteltua varmennetta. Noudettaessa varmennetta, joka on "muodostettu" testipenkin signNewCertificateoperaatiossa käytetyllä yksityisellä avaimella, on käytettävä noutotunnusta (Retrievalld) 990639930742461205. Mikäli haluaa noutaa varmenteen, joka liittyy renewCertificate-operaatiossa käytettyyn yksityiseen avaimeen, käytetään noutotunnusta 11885819811430372306.

Testipenkissä ei ole varmennetta uusitun varmenteen (renewCertificate-operaatiosta saatu varmenne) uusimiseen, vaan testipenkki palauttaa "Voimassa olevan varmenteen uusimiseen" aina saman esivalmistetun varmenteen.

### 7.2 Testipenkin yhteysosoite

Varmennepalvelun testipenkki sijaitsee varmennepalvelun testiympäristön yhteydessä. Sen osoite poikkeaa varsinaisen testiympäristön osoitteesta palvelun kontekstissa olevan /DEV-kohdan osalta. Osoite kokonaisuudessaan on: <u>https://pkiws-testi.vero.fi/DEV/2017/10/CertificateServices</u>

Huom! osoite ei aukea selaimeen, vaan sitä käytetään rajapintojen testiohjelmista kuten SoapUI tai Curl.

### 7.3 Testipenkin palveluiden virhetilanteet

Testipenkin virhekäsittely ei ole siinä käytettyjen rajallisten varmenteiden ja niiden elinkaaren takia täysin tuotantoa vastaava. Tyypillisimmät virhetilanteet on esitelty tässä kappaleessa. Kattava listaus palvelun virhekoodeista on luvussa 6.

Uuden varmenteen pyynnössä CSR on virheellinen: palautuu virhekoodi PKI030, Attached CSR is not valid.

| 🖮 SOAP-ENV:Body            |                           |
|----------------------------|---------------------------|
| 🖮 ns4:SignNewCertificateRe |                           |
| 🛱 – Result                 |                           |
| Status                     | FAIL                      |
| ⊟…ErrorInfo                |                           |
| ErrorCode                  | PKI030                    |
| ErrorMessage               | Attached CSR is not valid |

Uuden varmenteen pyynnössä Transferld on virheellinen: palautuu virhekoodi PKI020, Invalid Credentials.

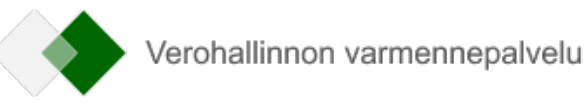

| in SOAP-ENV:Body                 |                     |
|----------------------------------|---------------------|
| 🖮 ns4:SignNewCertificateResponse |                     |
| 🖨 Result                         |                     |
| Status                           | FAIL                |
| ErrorInfo                        |                     |
| ErrorCode                        | PKI020              |
| ErrorMessage                     | Invalid Credentials |

Varmenteen noudossa RetrievalId on virheellinen: palautuu virhekoodi PKI099, Generic Technical Error.

| in SOAP-ENV:Body |                         |
|------------------|-------------------------|
|                  |                         |
|                  |                         |
| Status           | FAIL                    |
| ⊨⊷ErrorInfo      |                         |
| ErrorCode        | PK1099                  |
| ErrorMessage     | Generic Technical Error |

Varmenteen uusimisen allekirjoitus on virheellinen: palautuu virhekoodi PKI010, Signature verification failed.

| SOAP-ENV:Body |                               |
|---------------|-------------------------------|
|               |                               |
| ⊨…Result      |                               |
| Status        | FAIL                          |
|               |                               |
| ErrorCode     | PKI010                        |
| ErrorMessage  | Signature verification failed |

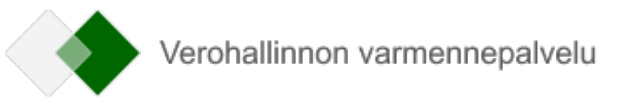

### 8 ESIMERKKISANOMIA

Seuraaviin esimerkkeihin on käytetty SmartBear Software ReadyAPI -ohjelmaa.

### 8.1 Varmenteen nouto (getCertificate)

| Request        |          |          |                        | Generate Values |
|----------------|----------|----------|------------------------|-----------------|
| XML Raw        | Outline  | Form     |                        |                 |
| J              |          |          | View Type: All         | • 0             |
| GetCertific    | ateReque | st G     | etCertificateRequest   |                 |
| Environment *: | TEST     | -        | (EnvironmentTypes)     |                 |
| CustomerId *:  | 012345   | 6-7      | (String3               | 0)              |
| CustomerName   | : Ab PKI | Develope | r Company Oy (String10 | 00)             |
| Retrievalld *: | 990639   | 93074246 | 205 (String32          | 2)              |
|                |          |          |                        |                 |

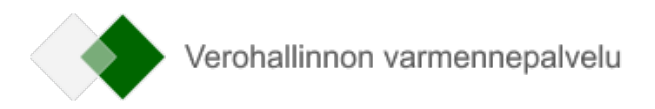

| Response                 | s                                         | mart Assertion |
|--------------------------|-------------------------------------------|----------------|
| XML Raw Outline Overview |                                           |                |
| 🗎 🗮 🗮 🗄 🗄 🗹 🔂 🐨 Tra      | nsfer to 🎽 Assert 🎔                       | 0              |
| XML Node                 | Value                                     |                |
| SOAP-ENV:Envelope        |                                           | (Envelope)     |
| SOAP-ENV:Header          |                                           | (Header)       |
| SOAP-ENV:Body            |                                           | (Body)         |
|                          |                                           | (GetCertifica  |
| Certificate              | MIIFqzCCA5OgAwlBAglIGZoeTGyXo3lwDQYJKoZlh | (CertificateT  |
| ⊜…Result                 |                                           | (Result)       |
| Status                   | <mark>ок –</mark>                         | (ResultTypes)  |
| ⊡…ds:Signature           |                                           | (SignatureT    |

Jos asiakas tallettaa vastauksena saadun varmenteen tiedostoon, siihen voi joutua lisäämään varmenteen alku- ja lopputunnisteen (BEGIN ja END): -----BEGIN CERTIFICATE-----

.... base64-koodattu varmenne...

-----END CERTIFICATE-----

Jotkin ohjelmat ja käyttöjärjestelmät vaativat tunnisteet, jotta osaavat avata varmenteen.

### 8.2 Varmenteen uusiminen (renewCertificate)

Jos varmenteen allekirjoituspyynnön (CertificateRequest) luonnissa käytetty ohjelma lisää CSR-tiedostoon alku- ja lopputunnisteet (BEGIN ja END), käyttäjän pitää poistaa ne. Vain base64-koodattu osa lähetetään:

-----BEGIN CERTIFICATE REQUEST-----

.... base64-koodattu varmenteen allekirjoituspyyntö ....

-----END CERTIFICATE REQUEST-----

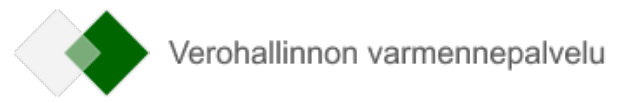

| XML          | Raw                                          | Outline                                                                                                    | Form                                                     |                     |       |                         |                            |             |          |                     |      |                                                                                                    |                                             |
|--------------|----------------------------------------------|----------------------------------------------------------------------------------------------------|----------------------------------------------------------|---------------------|-------|-------------------------|----------------------------|-------------|----------|---------------------|------|----------------------------------------------------------------------------------------------------|---------------------------------------------|
| <b>,</b>     |                                              |                                                                                                    |                                                          |                     |       |                         |                            | Vi          | ew Type  | : All               |      | •                                                                                                   | •                                           |
| ⊡ Re         | enewCer                                      | tificateRe                                                                                                    | quest                                                    | Rer                 | newCe | ertificateR             | lequest                    |             |          |                     |      |                                                                                                    |                                             |
| Enviro       | onment *                                     | : TE                                                                                                    | ST                                                       | -                   | (Envi | ironmentT               | ypes)                      |             |          |                     |      |                                                                                                    |                                             |
| Custo        | merld *:                                     | 01                                                                                                    | 23456-7                                                  |                     |       |                         |                            |             | <u> </u> | (String             | 30)  |                                                                                                    |                                             |
| t.           | marNiam                                      |                                                                                                    | DKI Dava                                                 | lanar               | C     |                         |                            |             |          | ) ( <b>Ch</b> uin a | 100) |                                                                                                    |                                             |
| Justo        | merivam                                      | ie: At                                                                                                    | D PKI Deve                                               | oper                | Comp  | bany Oy                 |                            |             |          | (string             | 100) |                                                                                                    |                                             |
| ertifi       | icateReq                                     | uest *: aq                                                                                                    | /m9qHUu                                                  | /3qBl               | Rz/DD | oEIU0dIIN               | oT5JMM= 🖣                  | Bro         | wse      | Clear               | (C   | ertificateRe                                                                                        | eques                                       |
| spor         | ise                                          |                                                                                                    |                                                          |                     |       |                         |                            |             |          |                     |      | Smart Ass                                                                                           | sertio                                      |
| spor<br>(ML  | nse<br>Raw                                   | Outline<br>≣ ±                                                                                                    | Overvi                                                   | ew                  | XS:   | Transfe                 | rto♥ Asse                  | rt 🗸        |          |                     |      | Smart Ass                                                                                           | sertio                                      |
| espor<br>KML | Raw                                          | Outline<br>≣ Ξ<br>XMI                                                                                                    | Overvi<br><u>₹</u> ₹_<br>Node                            | ew<br>              | XS:   | Transfer                | rto♥ Asse                  | rt 🗸        | ue       |                     |      | Smart Ass                                                                                           | sertio<br>(                                 |
| (ML          | Raw                                          | Outline<br>The second second sec | Overvi<br>T T<br>Node                                    | ew<br>+             | XS:   | Transfer                | rto♥ Asse                  | rt ♥<br>Val | lue      |                     |      | Smart Ass                                                                                           | ertio                                       |
| espor<br>KML | Raw                                          | Outline<br>The second second sec | Overvi<br><u> </u>                                       | ew<br>              | XS:   | Transfe                 | rto♥ Asse                  | rt ❤<br>Val | ue       |                     |      | Smart Ass<br>(Envelo<br>(Heade)                                                                     | sertio<br>(1<br>pe)<br>r)                   |
| (ML          | Raw                                          | Outline<br>Total<br>Envelope<br>ENV:Heade<br>ENV:Body                                                                                                    | Overvi<br>T T<br>Node<br>r                               | ew<br>              | X5:   | Transfe                 | rto♥ Asse                  | rt ❤<br>Val | lue      |                     |      | Smart Ass<br>(Envelo<br>(Header<br>(Body)                                                           | pe)                                         |
| (ML          | AP-ENV<br>AP-ENV<br>SOAP-F<br>OAP-F<br>OAP-F | Outline<br>XML I<br>Envelope<br>ENV:Heade<br>ENV:Body<br>RenewCer                                                                                                    | Overvi<br><u>▼</u> <u>▼</u><br>Node<br>tificateRe        | ew<br>              | xs:   | Transfe                 | r to ♥ Asse                | rt ♥<br>Val | ue       |                     |      | Smart Ass<br>(Envelo<br>(Header<br>(Body)<br>(Renew                                                 | pe)<br>r)<br>Certi.                         |
| SO           | AP-ENV<br>SOAP-F<br>SOAP-F                   | Outline<br>Total<br>Servelope<br>ENV:Heade<br>ENV:Body<br>RenewCer<br>Retrievallo                                                                                                    | Overvi<br><u> </u>                                       | ew<br><u></u> spons | xs:   | Transfer                | r to ♥ Asse                | rt ❤<br>Val | lue      |                     |      | Smart Ass<br>(Envelo<br>(Header<br>(Body)<br>(Renew<br>(String3                                     | pe)<br>r)<br>Certi.<br>32)                  |
| KML          | AP-ENV<br>SOAP-F<br>SOAP-F                   | Outline<br>XML I<br>Envelope<br>ENV:Heade<br>ENV:Body<br>RenewCer<br>Retrievallo<br>Result                                                                                                    | Overvi<br><u>▼</u> <u>▼</u><br>Node<br>er<br>tificateRes | ew<br>•             | xs:   | Transfer                | r to ♥ Asse<br>81981143037 | rt ♥<br>Val | lue      |                     |      | Smart Ass<br>(Envelo<br>(Header<br>(Body)<br>(Renew<br>(String3<br>(Result)                         | pe)<br>r)<br>Certi.                         |
| KML          | AP-ENV<br>SOAP-I                             | Outline<br>XML I<br>Envelope<br>ENV:Heade<br>ENV:Body<br>RenewCer<br>Retrievallo<br>Result<br>Status                                                                                                    | Overvi<br><u>▼</u> <u>▼</u><br>Node<br>tificateRe        | ew<br>•<br>spons    | xs:   | Transfer                | r to ♥ Asse<br>81981143037 | rt ❤<br>Val | ue       |                     |      | Smart Ass<br>(Envelo<br>(Header<br>(Body)<br>(Renew<br>(String3<br>(Result)<br>(Result)             | pe)<br>r)<br>Certi.<br>2)<br>Types          |
| ESPOR        | AP-ENV                                       | Outline<br>XML<br>Envelope<br>ENV:Heade<br>ENV:Body<br>RenewCer<br>Retrievallo<br>Result<br>Status<br>ds:Signatu                                                                                                    | Overvi<br>T T<br>Node<br>r<br>tificateRe<br>I            | ew<br>•             | xs:   | Transfer<br>11885<br>OK | r to ♥ Asse                | rt ❤<br>Val | lue      |                     |      | Smart Ass<br>(Envelo<br>(Header<br>(Body)<br>(Renew<br>(String3<br>(Result)<br>(Result)<br>(Signate | pe)<br>r)<br>Certi.<br>32)<br>Types<br>ureT |

⊖ ds:SignedInfo

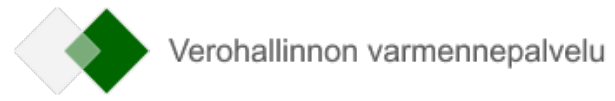

XML-muodossa sanoma näyttää tältä:

<?xml version="1.0" encoding="UTF-8"?> <soapenv:Envelope xmlns:soapenv="http://schemas.xmlsoap.org/soap/envelope/" xmlns:cer="http://certificates.vero.fi/2017/10/certificateservices" xmlns:xd="http://www.w3.org/2000/09/xmldsig#"> <soapenv:Header/> <soapenv:Body> <cer:RenewCertificateRequest> <Environment>TEST</Environment> <CustomerId>0123456-7</CustomerId> <CustomerName>Ab PKI Developer Company Oy</CustomerName> <CertificateRequest>MIICUjCCf......kEwVXN30KnChlGw2fI79uB5W0HvyQdY69Y6uqbf6P3SGe7g==</CertificateRequest> <Signature xmIns="http://www.w3.org/2000/09/xmldsig#"><SignedInfo><CanonicalizationMethod Algorithm="http://www.w3.org/2001/10/xml-exc-<u>c14n#"/><SignatureMethod</u> Algorithm="<u>http://www.w3.org/2001/04/xmldsig-more#rsa-sha256</u>"/><Reference URI=""><Transforms><Transform Algorithm="http://www.w3.org/2000/09/xmldsig#enveloped-signature"/></Transforms><DigestMethod Algorithm="http://www.w3.org/2001/04/xmlenc#sha256"/><DigestValue>/R8PqacpnI39cWR3Yzrszu4gDzR3Jv6FjXo8gP95viM=</DigestValue></Reference></Sign edInfo><SignatureValue>nlW0x+q5IEIDtoD5z0MXS60ThEtSWChv7FGFssq6Y8J0K86CazBltZleGG28r7C0OT4rFIIM3bbk eP3wfgHXpA74cS6UWl0Bv132/HmrgE4kEGZ4Hk8B0SaFcMeyF5UY23dHor+V+VJ7OeuSgosMyJAt WUD2GERpWFsB+L6zuj5poihoW0yGW88dxi+J3I9VekbyPXErFbWtw5VaJaiL+s6rX22puGevM/Ah 8VL7+eiOgzhjF87p01Yh+WpodMSHvPA5IprrCE1gUxlgKpMI7iWSs0GiogpoqU5g6TxW/SZYZySm aD0OSL38aPa/Nz/xC2naianFWe/SDhTI5/wE9Q==</SignatureValue><KeyInfo><KeyValue><RSAKeyValue><Modulus>yt/5ZTHae5gE54bc/GrMh4yYxVHCWqYFMf+N 1bQCZFnfhy6H4Oj9PpTSaqD0biVWyPxZozx+aHu1 0JDfFwI+eqlCuR4a5ZBXiciGiTviQOdBvXYWs4oKwsg4w40dLb70TwcrBLyClVfMo/xRSckrw+am 0lCj4TqOUTL6/NKwei5/RQwKCn0y6031GUC2OpLqXle2qnwEufaF0QzWysioJcFGKCQAfnDWapsF KJWSCwJpgn4ikBjbTVINSVvXfxJj9tiT2B8tLVpjWAQX7rrsGbKzRomTglEse6Myp+QS4et9FajW mzvf0f7xQ+qRGYl83JsYVQ+gkTBx8YiRd1gY9Q==</Modulus><Exponent>AQAB</Exponent></RSAKeyValue></KeyValue><X509Data><X509SubjectName>C=FI, O=Ab PKI Developer Company Oy, SERIALNUMBER=C46819107B4015B41B31041111A4DA6D, CN=0123456-7 </X509SubjectName><X509Certificate>MIIFqzCCA5OgAwIBAgIIPNOqyfq5YUgwDQYJKoZIhvcNAQELBQAwSjEkMCIGA1UEAwwbUEtJIFNI cnZpY2UgRGV2ZWxvcGVyIENBIHYxMRUwEwYDVQQKDAxWZXJvaGFsbGludG8xCzAJBgNVBAYTAkZJ MB4XDTE4MDQxNjEzMjA0M1oXDTIwMDQxNTEzMjA0M1owcjESMBAGA1UEAwwJMDEyMzQ1Ni03MSkw JwYDVQQFEyBDNDY4MTkxMDdCNDAxNUI0MUIzMTA0MTExMUE0REE2RDEkMCIGA1UECgwbQWIgUEtJ IERIdmVsb3BlciBDb21wYW55IE95MQswCQYDVQQGEwJGSTCCASIwDQYJKoZIhvcNAQEBBQADggEP ADCCAQoCggEBAMrf+WUx2nuYBOeG3PxqzIeMmMVRwIqmBTH/jdW0AmRZ34cuh+Do/T6U0mqg9G4I Vsj8WaM8fmh7tdCQ3xcCPnqpQrkeGuWQV4nlhok74kDnQb12FrOKCsLIOMONHS2+9E8HKwS8giFX

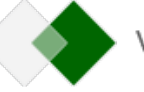

zKP8UUnJK8PmptJQo+E6jlEy+vzSsHouf0UMCgp9MutN9RlAtjqS6lyHtqp8BLn2hdEM1srlqCXB RigkAH5w1mqbBSiVkgsCaYJ+I5AY201ZTUlb138SY/bYk9gfLS1aY1gEF+667Bmys0aJk4JRLHuj MqfkEuHrfRWo1ps739H+8UPqkRmJfNybGFUPoJEwcfGlkXdYGPUCAwEAAaOCAWswggFnMAwGA1Ud EwEB/wQCMAAwHwYDVR0jBBgwFoAUZeehBs4guH858QDh/4DceYSqbCAwUwYIKwYBBQUHAQEERzBF MEMGCCsGAQUFBzAChjdodHRwOi8vY3JsLXRlc3RpLnZlcm8uZmkvY2EvUEtJU2VydmljZURldmVs b3BlckNBdjEuY2VyMBMGA1UdJQQMMAoGCCsGAQUFBwMCMIGcBgNVHR8EgZQwgZEwgY6gPKA6hjho dHRwOi8vY3JsLXRlc3RpLnZlcm8uZmkvY3JsL1BLSVNlcnZpY2VEZXZlbG9wZXJDQXYxLmNybKJO pEwwSjEkMCIGA1UEAwwbUEtJIFNIcnZpY2UgRGV2ZWxvcGVyIENBIHYxMRUwEwYDVQQKDAxWZXJv aGFsbGludG8xCzAJBgNVBAYTAkZJMB0GA1UdDgQWBBQwtQwXI5AZJVyZf4DEemCYLnw+mzAOBgNV HQ8BAf8EBAMCBaAwDQYJKoZIhvcNAQELBQADggIBAEWSy5VOm5gsk7YYAesYRCB3IMAR1VTGtbKH s+oZxUJKHI8/K2bgGMLKyYbAySxDMd/SFnxO4TXU/1IOedBYp4D9oe8eKIyBmWwG1XdpJ8W2LCvx +CMrolcwF/5D38pMnxW5sFebTFp7v7m2ZnI5nrdDLNG1XGdF/A4M3ZJ8RymJYG8jC/F3dTao1LWx 9wAevsRwzYm2Y4+CdW/J1wN28vHXJKG6qJsMLrpeBRC27MAggN2h9NsJnimLKCKdXHPgrW4HKNEe uXs2bxzHLN17A45RxBpTGnDY3Y6seu4Uw/4U/1ptFyeE8cdC8Gsu++3oOWRfJv5O4mVczGtX4iEk hgmZTJNYRDEmKqtDN7aNxKoHZ66lgU31vK6M/aiu0FTWr7tugdKVydfNy65XBixM4GCYyGtWRuwu 89ojQnrSQ3h6a4N6jtweAaui0T04UCTr0aZFL6TiGBicjMez/8w1YzAmJ3+a0/ZGL6Q/WU5jPiJf vNldJoNqyk+IKESr01IoT5Cy+kg2Bzt5Pk+R4KdOERX8TedTxH5U/L/QfUXqGtyfl1768QxB7kaF 9T1CSuXAdR2O+JeYUkekV7WgtrbXA/Y8mZ04HZe7kglH4WJRAkdZXIhPJqS4GudEx6YKZsrC6W0T wQ9x/30aaIduIABePI3nVEUkGOYRetjoRBOQNckW</X509Certificate></X509Data></KeyInfo></Signature></cer:RenewCertificateRequest></soapenv:Body>

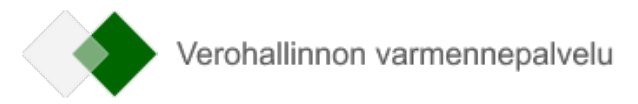

### 9 ESIMERKKI VARMENTEEN UUSIMISESTA JA ALLEKIRJOITUKSEN (CSR) LUOMISESTA

Tämä ohje kuvaa yhden tavan suorittaa Verohallinnon varmennepalvelun myöntämän varmenteen uusiminen ja allekirjoituksen luominen käyttäen Verohallinnon varmennepalvelun PKI-järjestelmän Web Service -rajapintaa. Esimerkin perusteella varmenteen uusimisen voi toteuttaa omaan ohjelmistoon.

Ohjeessa on kuvattu testivarmenteen uusiminen. Ohje on sovellettavissa myös tuotantovarmenteen uusimiseen. Silloin käytetään aitoja asiakastietoja ja varmennepalvelun tuotanto-osoitetta. Testiympäristössä ei saa käyttää tuotannon asiakastietoja.

#### Tarvittavat asiat:

- PKI-osaamista avainparin muodostamista ja allekirjoituspyynnön muodostamista varten
- Ohjelmointiosaamista, allekirjoitusohjelman kääntäminen ja suorittaminen
- Varmennepalvelun sanomarakenteet, WSDL-paketti: <u>https://vero.fi/globalassets/tietoa-</u>verohallinnosta/ohjelmistokehittajille/varmennepalvelu/varmennepalvelu-rajapinta v1.01.zip
- Uusi avainpari varmenteen allekirjoituspyyntöä varten (CSR)
- Nykyinen varmenne ja siihen liittyvä yksityinen avain xml-sanoman allekirjoittamista varten
- Organisaatiosi käytössä oleva Web Service -varmenteen keinotekoinen Y-tunnus ja keinotekoinen yrityksen nimi
- Mahdollinen pfx-tiedosto, jossa nykyiseen varmenteeseen liittyvä yksityinen avain
- Nykyisen pfx-tiedoston salasana

#### Tarvittavat työvälineet:

- OpenSSL: <u>https://wiki.openssl.org/index.php/Binaries</u>
- .NET Core 3.1 tai uudempi: .NET Downloads (Linux, macOS, and Windows) (microsoft.com)
- Visual Studio Code: <u>https://code.visualstudio.com/</u>
- Verohallinnon allekirjoitusohjelman esimerkkitoteutus, ladattavissa täältä (SignXmlNew.cs): <u>https://www.vero.fi/globalassets/tietoa-verohallinnosta/ohjelmistokehittajille/swaggerui/verohallinto\_program.zip</u>
- SoapUI https://www.soapui.org/downloads/soapui/ tai Curl https://curl.se/download.html

#### Lisätietoja:

- Ohjeet uusimiseen: <u>Varmenteen uusiminen</u>
- Dokumentaatio Verohallinnon varmennepalvelun sivuilla: Dokumentaatio
- Varmennepalvelun testipenkin ohje (tämän dokumentin luvussa 7)
- Vero API ja ApitamoPKI-asiakkaille on olemassa Slack-kanava: <u>https://vero-api.slack.com</u>
  - Liity kanavalle API-havaintolomakkeen kautta.

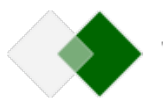

#### Verohallinnon varmennepalvelun havaintolomake

#### Testivarmenteen uusiminen

#### 1. Luo uutta varmennetta varten uusi yksityinen avain

Luo yksityinen avain OpenSSL-ohjelmalla komennolla: openssl genrsa -out newprivate.key 2048

Uusi luotu yksityinen avain muodostuu tiedostoon newprivate.key

#### 2. Luo uusi varmenteen allekirjoituspyyntö uusimista varten

Muodosta varmenteen allekirjoituspyyntö (CSR) käyttäen kohdassa 1 luotua yksityistä avainta esim. OpenSSL-ohjelmalla komennolla: openssl req -new -key newprivate.key -out certificaterequest.csr

Syötä seuraavat tiedot OpenSSL:lle uusittavan varmenteen tietojen mukaisesti: Country Name = *FI* Organization Name = *Käytössänne olevan testiyrityksen nimi* Common Name = *käytössänne oleva keinotekoinen y-tunnus* 

Uusi varmenteen allekirjoituspyyntö muodostuu tiedostoon certificaterequest.csr

#### 3. Muodosta xml-sanoma allekirjoittamista varten

Muodosta varmenteen uusimisen xml-sanoman sisältöosa uusimisrajapintaa varten. Vain tämä osuus sanomasta allekirjoitetaan. Käytä oheista templatea, huomaa että editorit saattavat lisätä rivinvaihtoja, eli suositellaan poistamaan rivinvaihdot templaatista ennen allekirjoituksen muodostamista:

<cer:RenewCertificateRequest xmlns:cer="http://certificates.vero.fi/2017/10/certificateservices" xmlns:xd="http://www.w3.org/2000/09/xmldsig#">

<Environment>TEST</Environment>

<CustomerId>Käytössänne oleva keinotekoinen y-tunnus</CustomerId>

<CustomerName>Testiyrityksen nimi</CustomerName>

<CertificateRequest>Kohdassa 2 muodostettu varmenteen allekirjoituspyyntö eli csr-tiedoston sisältämä base64 merkkijono ilman --- begin certificate request -- ja

--- end certificate request --- otsikoita</CertificateRequest>

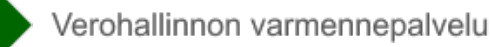

#### </cer:RenewCertificateRequest>

Täytä esimerkkisanoman kenttiin testivarmenteesi Y-tunnus (keinotunnus), keinotekoinen yrityksen nimi sekä kohdassa 2 luomasi uusi varmenteen allekirjoituspyyntö (base 64 merkkijono, ilman "--- begin certificate request---" alku- ja loppuotsikoita). Tallenna xml-tiedosto levylle allekirjoittamista varten, ilman rivinvaihtoja.

#### 4. Allekirjoita xml-sanoma

Muodosta allekirjoitus sanoman sisältöosalle eli osalle, joka on muodostettu kohdassa 3. Voit käyttää valmiita ratkaisuja esim. XML Signer -ohjelmaa tai toteuttaa itse tai käyttää Verohallinnon esimerkkitoteutusta. Tämä ohje hyödyntää Verohallinnon C#-toteutusta. Esimerkkitoteutus olettaa, että nykyinen varmenne on pfx-tiedostossa.

Lataa allekirjoitusohjelman esimerkkitoteutus sivulta <u>Dokumentaatio</u> tai luvun 9 alusta.

Suorittaaksesi ohjelman lataa .net core 3.1 -kirjastot sekä sopiva kehitysympäristö, esim. Visual Studio Code: https://code.visualstudio.com/

#### 4.1 Muodosta pfx-tiedosto allekirjoitusohjelmalle Open SSL:n avulla

Uutta pfx-tiedostoa ei tarvitse tehdä, jos sinulla on jo sellainen olemassa Vero API -käyttöä varten. Etene tällöin suoraan vaiheeseen 4.2.

Suorita oheinen komento, joka muodostaa pfx-tiedoston. Tiedostoon viedään nykyinen varmenne ja yksityinen avain, jolla se on muodostettu.

Jos pfx-tiedostoa ei jo ole, muodosta pfx-tiedosto seuraavalla komennolla, jolloin siihen viedään yksityinen avain sekä nykyinen varmenne (tallennettu cert.certiedostoon base64 muodossa):

openssl.exe pkcs12 -export -out test.pfx -inkey private.key -in cert.cer

Nykyisin käytössä olevan varmenteen yksityinen avain on komennon syötteessä private.key-tiedostossa base64-muodossa suojaamattomana sekä varmenteen julkinen osa (= allekirjoitettu julkinen avain) on cert.cer-tiedostossa base64-muodossa.

OpenSSL kysyy salasanaa, jolla pfx-tiedosto suojataan. Salasanaa tarvitaan allekirjoitusohjelmassa. Lopputuloksena muodostuu uusi test.pfx-tiedosto.

#### Jos kokeilet testipenkissä:

Muodosta pfx-tiedosto yllä olevalla komennolla, jolloin siihen viedään yksityinen avain, testipenkin SignNewCertificate\_Private.key-tiedosto sekä testipenkistä noudettu nykyinen varmenne, joka on tallennettu cert.cer-tiedostoon base64 muodossa.

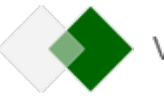

### 4.2 Aja allekirjoitusohjelma

Käännä ja suorita allekirjoitusohjelma (SignXmlNew.exe) ja anna komentoriviparametrina kohdassa 3 luomasi allekirjoitettava xml-sanoma, pfx-tiedosto ja sille luomasi salasana:

SignXmlNew.exe renew.xml test.pfx password

Lopputuloksena syntyy allekirjoitettu xml-tiedosto renew\_signed.xml, alla oleva esimerkki testipenkistä:

<cer:RenewCertificateRequest xmlns:cer="http://certificates.vero.fi/2017/10/certificateservices" xmlns:xd="http://www.w3.org/2000/09/xmldsig#">

<Environment>TEST</Environment>

<CustomerId>0123456-7</CustomerId>

<CustomerName>Ab PKI Developer Company Oy</CustomerName>

<CertificateRequest>MIICjTCCAXUCAQAwSDELMAkGA1UEBhMCRkkxEzARBgNVBAgMClNvbWUtU3RhdGUx

JDAiBgNVBAoMG0FiIFBLSSBEZXZlbG9wZXlgQ29tcGFueSBPeTCCASIwDQYJKoZI

hvcNAQEBBQADggEPADCCAQoCggEBAJkBP88eLdbxbJfPluDI/rNP0EUpluRohxgx

MNfuYVV9kXgrMsOZpCsV/QjwZFpWBSFy6PDJIKyvAqe83XSfoGPt9apy3QaUJuXR

4/P5H6VT+eZpt1TCf5CEaKb0aW4bZ1kN9BLerrJ81HsR6cutpE/t0bzArc4kna/l

rz/yB3tlU34YoHyx9bXNwKSPsUdL7N32vIuSO8Me/3NjFzA9CBYRrP58qnXIyTmm

0x5GJXGBJqJM2xBRCmpMWg5WGUOF8mAGxkPDxyEfZpaHXbSLaBQ1nJyDPg0+n/Ak

rcweydE0BKmMh3rSITH/M5DYZ6yKgHABEWERg1Nz06ei+a+KJUcCAwEAAaAAMA0G

c+NSnevgakWZXXMWKOJStsDHsOPnwfalvImFLWRkAsqxt2dIGgWMzFh9NaX0Anwm

CbiUruot9C8zguP7Y/67AFSeageNYrHmgIBHoZyNIe+tPR4Y5DxcQBI/6HtyzJ/q

Nej5mp2zSlW5P1QoEkS3MU8Gm0mpCBylyAvCzeYHOop6caZMQctVCmPto+0PYx0T

qEmO15vGj/rIN4btjEKSYfjNj56MMN8lsIc/6vqdikKKmMwTLRXjq73liOYyJ11s

9433VK1J/UMvay3y2jYKVDUUw567HD8C3lsT+A+ifkCo</CertificateRequest>

Signature xmlns="http://www.w3.org/2000/09/xmldsig#"><SignedInfo><CanonicalizationMethod Algorithm="http://www.w3.org/2001/10/xml-exc-c14n#"</p>
/><SignatureMethod Algorithm="http://www.w3.org/2001/04/xmldsig-more#rsa-sha256" /><Reference URI=""><Transforms><Transform</p>

Algorithm="http://www.w3.org/2000/09/xmldsig#enveloped-signature" /></Transforms><DigestMethod

Algorithm="http://www.w3.org/2001/04/xmlenc#sha256"

/><DigestValue>i13a6CV9yr+uqy/qx4yhvyysDvcKnoiNIjUdj7Arr1A=</DigestValue></Reference></SignedInfo><SignatureValue>VEja46Y17IaMXHMJfcZMRM+3zPTL Sepv/zWeR2JLMMCz3nWldJynhs1MjGMbqJ3gLsebomkE3UX10ToZ0LObtbeACFYz78dDKbWHTc4cU1IWkZU3DpXQ5svgJWNk1L+B2SDH7V+ethFNqBmwLCgsE2dT8p t7rXwsBOnZe/Rt30flEMd5sSWYYJeb1FzMXAcafVIoVs31T9HcoCFupgMH9YWsgzpknQHTSTKfjBZbhsjBnvnDIwSceFhxxNpcmY/zVjRVB56WeC2qhQgZFN7PsnCJ6KnNO TkYr2w7CVCFNwofCMU3eXUI+n5khTJmNQV+SZ2S0qPzBSp6TD/reCVJHA==</SignatureValue><KeyInfo><X509Data><X509Certificate>MIIFqzCCA5OgAwIBAgIIGZoe TGyXo3IwDQYJKoZIhvcNAQELBQAwSjEkMCIGA1UEAwwbUEtJIFNIcnZpY2UgRGV2ZWxvcGVyIENBIHYxMRUwEwYDVQQKDAxWZXJvaGFsbGludG8xCzAJBgNVBAYTAk

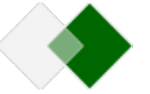

ZJMB4XDTIwMDcwNjA4MzYzMloXDTMwMDcwNDA4MzYzMlowcjESMBAGA1UEAwwJMDEyMzQ1Ni03MSkwJwYDVQQFEyBDNDY4MTkxMDdCNDAxNUI0MUIzMTA OMTExMUE0REE2RDEkMCIGA1UECgwbQWIgUEtJIERIdmVsb3BlciBDb21wYW55IE95MQswCQYDVQQGEwJGSTCCASIwDQYJKoZIhvcNAQEBBQADggEPADCCAQoCggE BAMrf+WUx2nuYBOeG3PxqzIeMmWVRwIqmBTH/jdW0AmRZ34cuh+Do/T6U0mqg9G4IVsj8WaM8fmh7tdCQ3xcCPnqpQrkeGuWQV4nlhok74kDnQb12FrOKCsLIOM ONHS2+9E8HKwS8giFXzKP8UUnJK8PmptJQo+E6jIEy+vzSsHouf0UMCgp9MutN9RIAtjqS6JyHtqp8BLn2hdEM1srIqCXBRigkAH5w1mqbBSiVkgsCaYJ+I5AY201ZTUIb138 SY/bYk9gfLS1aY1gEF+667Bmys0aJk4JRLHujMqfkEuHrfRWo1ps739H+8UPqkRmJfNybGFUPoJEwcfGIkXdYGPUCAwEAAaOCAWswggFnMAwGA1UdEwEB/wQCMAAw HwYDVR0jB8gwFoAUT1PJe8BCr9h+uQE8W6CNC7/QfeYwUwYIKwYBBQUHAQEERzBFMEMGCCSGAQUFBzAChjdodHRwOi8vY3JsLXRIc3RpLnZIcm8uZmkvY2EvUEtJU2 VydmljZURIdmVsb3BlckNBdjEuY3J0MBMGA1UdJQQMMAoGCCSGAQUFBwMCMIGcBgNVHR8EgZQwgZEwgY6gPKA6hjhodHRwOi8vY3JsLXRIc3RpLnZIcm8uZmkvY3Js L1BLSVNIcnZpY2VEZXZlbG9wZXJDQXYxLmNybKJ0pEwwSjEkMCIGA1UEAwwbUEtJIFNIcnZpY2UgRGV2ZWxvGVyIENBIHYxMRUwEwYDVQQKDAxxWZJvaGFsbGludG 8xczAJBgNVBAYTAkZJMB0GA1UdDgQWBBQwtQwXI5AZJVyZf4DEemCYLnw+mzA0BgNVHQ8BAf8EBAMCBaAwDQYJKoZlhvcNAQELBQADggIBADZkkJ4r+rVIAe9a53/ 9zrWLuJqe+WePxloEk5ozXWDb2FeR0uEyUS2Ba0gVJwPm9GoECAiaJ3PnFGyVUUNCn2ofdDGxEX4JkrRc7c08JPaMY74tJR9wij8R5sshAXPDVMWh9MI8LHG6hq20ic 0lK9cSAHBGJ3GBlckS/6y+SPWGKMHOf0QIm5of63qQ8aJ950y4aJjL7td2Yxiu6jKUfP4haL0BvJFM//o6Ge5LxT3nfPZxESBLbL21D0ksy0+fZjjleflxleQk9rWr7zYq/G09 +ElvEILXE2aDjqQrwoNIQHmqLgG0DuKpJKzSi7nRvDVHaBSYIdtLDJ4PX2ITkib8QBOZWmHCw58lvfEdL0WfuRpzJmlCf8oyzLWRagtnEQhwnWnkXOtPqivRq3Rh35M4mQ PNVPikduzYlhvQzwCAVkzgspEZVT5hQITEXBiZQ8jC8Mb6U1u7G/NndHGwdWn0WtNYDMrhqEZGoHxgLTLwaU4d5suHzkv0gIxkreR4fnVdiVWd4zCNQk6rt9Jo3p0yLF GM49G3kszHPcYxsBmzq5rSBoBKX5Sn9+jOF39fxE6LNCmJBiZz49WhSOTSLJX/kL8B0T4NBCtz6EdhQk0lz1L5GvNuVVnmKeZYElt3qLvx4ktc6QxH2z248BR+m/cXycvyL y2fgyAlW</X509Certificate></Kso9Deata></Kso9Deata></Kso9DeatiFicateRequest>

Huomaa, että allekirjoitusohjelma on lisännyt RenewCertificateRequest-lohkon loppuun Signature-lohkon.

Tärkeää on, että tiedoston sisältöä ei saa muuttaa millään tavalla ennen sen lähetystä PKI-järjestelmän rajapintaan, jotta allekirjoitettu sisältö ei muuttuisi. Muutoksen aiheuttavat myös rivinvaihdot tai muut muotoilut, jolloin allekirjoitus ei ole enää validi ja varmennepalvelu vastaa virhekoodilla PKI010.

#### 5. Lähetä allekirjoitettu sanoma varmennepalvelun PKI-järjestelmän rajapintaan

Lähetä allekirjoitettu testivarmenteen uusimisen sanoma esimerkiksi SoapUI-ohjelmalla varmennepalvelun PKI-järjestelmän testiosoitteeseen: <a href="https://pkiws-testi.vero.fi/2017/10/CertificateServices">https://pkiws-testi.vero.fi/2017/10/CertificateServices</a>

SoapUI:hin voit ladata WSDL-kuvauksen perusteella sanomarakenteiden pohjat. Lataa varmennepalvelun rajapintapaketti sivulta <u>Dokumentaatio</u> tai luvun 9 alusta. Avaa WSDL-tiedosto SoapUI:lla.

Muodosta lähtevä sanoma siten, että allekirjoitettu sisältö on muuttumattomana soap-envelopen body-elementin sisällä. Älä muotoile millään tavalla allekirjoitettua sisältöä.

Esimerkki soap-envelopesta ja kohta mihin sisältö viedään:

<env:Envelope xmlns:env="http://schemas.xmlsoap.org/soap/envelope/" xmlns:xs="http://www.w3.org/2001/XMLSchema" ><env:Body>

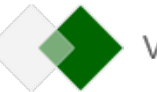

# *tähän allekirjoitettu sisältö sellaisenaan, joka muodostettu ohjeen kohdassa* 4 </env:Body></env:Envelope>

Tarkista URL ja lähetä sanoma. Vastauksena tulee OK sekä retrievalID, jolla uusitun varmenteen voi noutaa GetCertificate-operaatiolla.

SoapUI:n sijaan voi käyttää CURL-ohjelmaa, jolloin mm. Windows-ympäristössä on oltava tarkkana, että rivinvaihtoja ei saa olla allekirjoitettavassa sisällössä vaan kaiken sisällön on oltava yhdellä rivillä. Muista lisätä allekirjoitettuun tiedostoon soap-envelope. Oheisella CURL-komennolla voi lähettää uusimispyynnön: *curl -i -v -d @template\_signed\_env.xml --header "SOAPAction:renewCertificate" -H "Content-Type: text/xml;charset=UTF-8" -H "Accept-Encoding: gzip,deflate <u>https://pkiws-testi.vero.fi/2017/10/CertificateServices</u>* 

#### 6. Nouda uusittu varmenne GetCertificate-operaatiolla

Hyödynnä noutamisessa varmennepalvelun ohjeistusta.

#### Säilö pfx-tiedosto ja yksityinen avain huolellisesti.

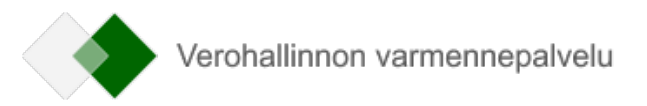

### 10 ALLEKIRJOITUKSEN (CSR) LUONTI WINDOWSIN MMC-TYÖKALULLA

Jos käytettävissä ei ole OpenSSL-ohjelmaa, Windows-ympäristössä CSR:n voi luoda myös MMC-työkalulla (Microsoft Management Console). Yksityiskohtaiset ohjeet tähän menettelyyn löytyvät esimerkiksi sivustolta:

https://knowledge.digicert.com/solution/SO29005.html

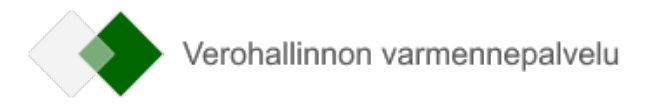